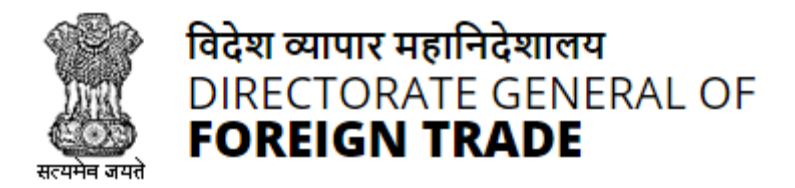

# **Directorate General of Foreign Trade**

**User Help File** 

# Registration-cum Membership Certificate(RCMC) Module

Version 1.0 December 2021

# Contents

| 1.Introduction and Accessing DGFT Portal                   |
|------------------------------------------------------------|
| 1.1.Contact @DGFT3                                         |
| 1.2.Login to the new Portal                                |
| 2. e-Registration-cum Membership Certificate(e-RCMC)5      |
| 2.1.Issuance of e-Registration-cum Membership Certificate6 |
| 2.2.Amendment of e-Registration-cum Membership Certificate |
| 2.3.Renewal of e-Registration-cum Membership Certificate27 |
| 3. View and Track Submitted e-RCMC Applications            |
| 4.View Submitted e-RCMC Details in IEC Profile42           |

## 1. Introduction and Accessing DGFT Portal

DGFT has launched e-RCMC module as part of IT Revamp project to deliver seamless experience for the Importers and Exporters. This document will act as the user guide for Importer and Exporter working on the e-RCMC module available on <u>https://www.dgft.gov.in</u>.

Features of the current e-RCMC module are summarized as below:

- ✓ Soft Launch of Electronic Filing of Registration Cum Membership Certificate (RCMC) / Registration Certificate (RC) through the Common Digital Platform w.e.f. 6 December 2021 vide Trade Notice No. 27/2021-2022 Dated 30.11.2021.
- ✓ Transition Period of 3 Months i.e., up to Feb. 2022 or until further orders.
- ✓ Electronic (Paper less & contact less) and Real-Time Issuance of Certificate.
- ✓ Single Source of Information IEC Details are auto-authenticated and common across the Trade Ecosystem.
- ✓ CBDT and MCA Integration in-built in the System For PAN/DIN Details Auto-validation in Exporters IEC Profile.
- ✓ Auto-generation of Invoice by the System.

## 1.1. Contact @DGFT

For any issues users can raise any concern to DGFT and may call the given Toll-Free Helpline number given on the DGFT Portal or raise a request using the "Contact@DGFT" page.

## **1.2.** Login to the new Portal

To Login on Directorate General Foreign Trade (DGFT) portal you would require:

- a) Internet Connection
- b) Valid User ID and password provided to log in

Then proceed with the following steps.

1. Visit the DGFT website and proceed with Login by entering the user ID, Password and captcha then click on the Login button to log into the system.

| भारत सरकार বাণিত্ব एवं उद्योग मंत्रालय<br>GOVERNMENT OF INDIA - MINISTRY OF COMMERCE AND INDUSTRY |                                                    | ne 1800-111-550   Ask VAHEI   English 🗸 🖲 Login                                                                                                    |
|---------------------------------------------------------------------------------------------------|----------------------------------------------------|----------------------------------------------------------------------------------------------------|
| विदेश व्यापार महानिदेशालय<br>DIRECTORATE GENERAL OF<br>FOREIGN TRADE                              | LOGIN REGISTER                                     | X Indian Trade Service - RTI Q                                                                                                    |
| Glad to see you                                                                                   | Password*:                                         | ation: number which is mandatory for<br>scopt under an IEC Number granted by<br>the IEC shall be required only when the<br>oreign Trade Policy or is dealing with |
|                                                                                                   | ANEEF 2<br>Type the above CAPTCHA Code. *<br>4NEEF | ows- "Proprietorship, Partnership, LLP,<br>noroduction of GST, IEC number is the<br>by DGFT.<br>Ink Your IEC Update IEC                                           |
|                                                                                                   | Login<br>Creste a new user                         | addresses, but are involved in<br>ing DGFT services including I                                                                                                   |
| han handait i                                                                                     | https://dgft.gov.in                                | Go to Settings to activate WindswyaHei                                                                                                    |

2. On successful login, Home page will be displayed with Basic details in Dashboard like IEC Number, Valid, IEC status, Authorizations Issued, etc. FYA Notifications will be displayed in the left pane of the screen.

| भारत सरकार वाणिज्य एवं उद्योग मंत्रासय<br>GOVERNMENT OF INDIA MINISTRY OF COMMERCE AND INDUSTRY |                                                       | Sitemap   A- A A+   HelpLini                                                       | ☞ 1800-111-550   Ask VAHEI   Language ▼ 윤                                                                                                    |
|-------------------------------------------------------------------------------------------------|-------------------------------------------------------|------------------------------------------------------------------------------------|----------------------------------------------------------------------------------------------------|
| विदेश व्यापार महानिदेशालय<br>DIRECTORATE GENERAL OF<br>FOREIGN TRADE                            | Home About DGFT ▼ Services ▼                          | My Dashboard • Regulatory Updates                                                  | ・ Learn ・ Indian Trade Service ・ RTI <b>Q</b> 众 <sup>3103</sup>                                                                                                    |
| Home Dashboard                                                                                  |                                                       |                                                                                    |                                                                                                    |
| For Your Action Notifications                                                                   | IE CODE<br>O<br>Value of Scrips Ag<br>N<br>DEL Status | Valid<br>IEC Status<br>optied Value of Scrips Approved<br>Value of Scrips Approved | Update/Modify IEC       My IEC       Manage Profile         Frequently Accessed Links       MEIS       IEC         Advanced Authorisation       MEIS       IEC         EPCG       SEIS       Search Norms |

# 2. Registration-cum Membership Certificate

Registration-Cum-Membership Certificate (RCMC) is a certificate that validates an exporter dealing with products registered with an agency/ organization that are authorised by the Indian Government.

While applying for RCMC, an exporter ha sto declare his main line of business in the application. The exporter is required to obtain RCMC from the Council which is concerned with the product of his main line of business.

In case an export product is not covered by any Export promotion Council/Commodity Board etc., RCMC in respect thereof is to be obtained from FIFO. Further, in case of multi product is yet to be settled, the exporter has an option to obtain RCMC from Federation of Indian Exporters Organizaton (FIEO).

In respect of multi product exporters having their head office/registered office in the North Eastern States, RCMC may be obtained from Shellac & Forest Products Export promotion Council (except for the products looked after by APEDA, Spices Board and Tea Board).

In repect of exporters of handicrafts and handloom products from the State of Jammu & Kashmir, Director, Handicrafts, Government of Jammu & kashmir is authorised to issue Registration Cum Membership Certificate (RCMC).

It is issued for five financial years by the Export Promotion Councils (EPC's) / Commodity- Board / Development- Authority (or) other completed authority in India. These bodies function as the Registering Authority to issue the RCMC to its user. It is deemed to be valid from 1<sup>st</sup> April of the licensing year in which it was issued and shall be valid for 5 financial years ending 31<sup>st</sup> march of the licensing year, unless otherwise is specified.

## 2.1.Issuance of Registration-cum Membership Certificate

Applicant will register on DGFT Website <u>https://www.dgft.gov.in</u> as Importer/Exporter to access the Common Digital Platform.

Steps to apply for for Issuance of RCMC on the DGFT website are as follows.

1) Navigate to <u>https://www.dgft.gov.in</u>.

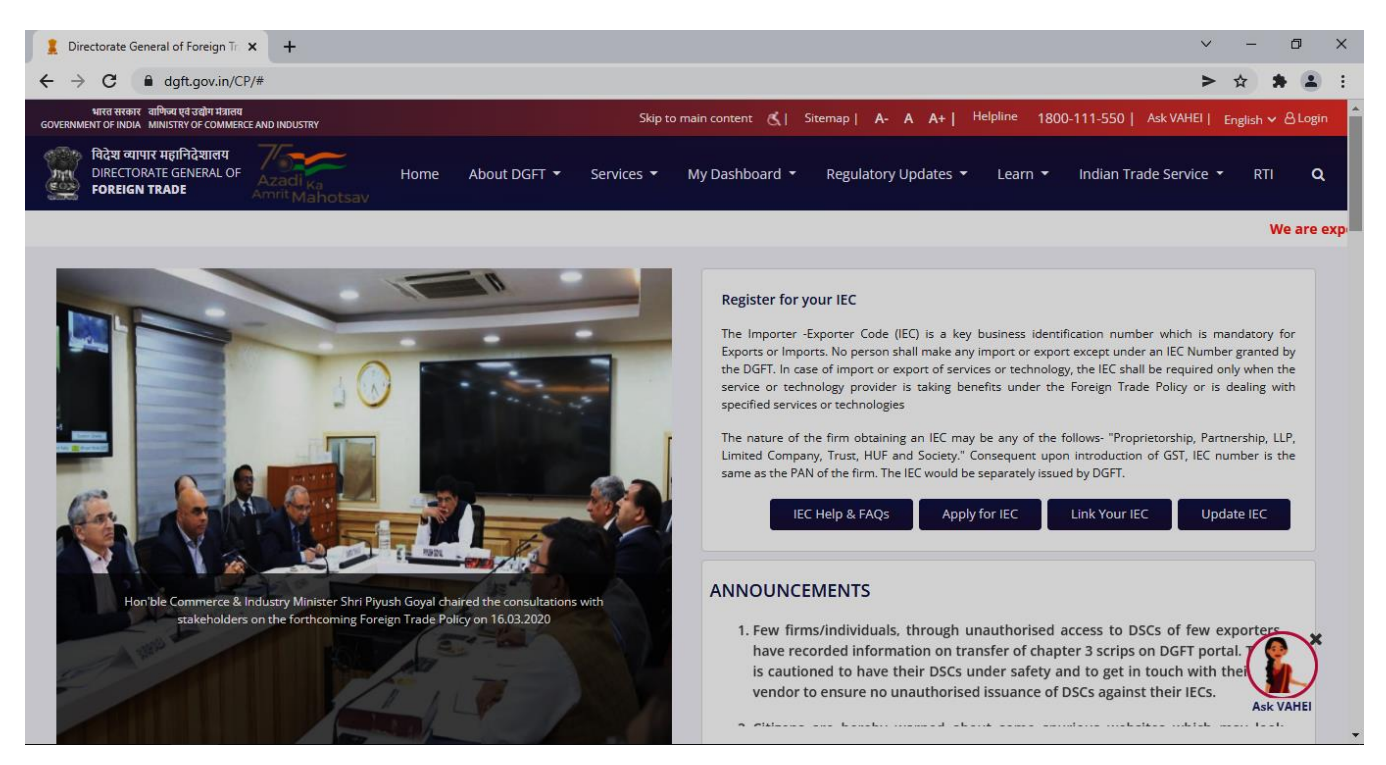

- 2) Click on Login button on top right corner of webpage.
- 3) Enter the User Name, Password and CAPTCHA Code and click on Login.

| विदेश व्यापार महानिदेशालय<br>DIRECTORATE GENERAL OF | LOGIN REGISTER             | × |
|-----------------------------------------------------|----------------------------|---|
| FOREIGN TRADE                                       | User Name*:                |   |
| Glad to see you                                     | Password*:                 |   |
|                                                     | Forgot Password            |   |
|                                                     |                            |   |
|                                                     | Login<br>Create a new user |   |
|                                                     |                            |   |

#### 4) Navigate to Services > e-RCMC > Apply for e-RCMC.

#### e-Registration Cum Membership Certificate (RCMC)

|                                                                                                    | ership certificate (e iteme)                                                                                                    |                                                                                                    |                                                                                                    |
|----------------------------------------------------------------------------------------------------|----------------------------------------------------------------------------------------------------|----------------------------------------------------------------------------------------------------|----------------------------------------------------------------------------------------------------|
| Registration-Cum Membership Certificate (Ro<br>Government. The certificate is issued for five<br>bodies function as the Registering Authority to<br>be submitted to the related Registering Author | CMC) is a certificate that validates an exporter dea<br>financial years by the Export Promotion Councils (<br>o issue the RCMC to its user. An exporter desiring to<br>rity. | aling with products registered with an agency /<br>EPCs) / Commodity board / Development author<br>obtain an RCMC has to declare his mainstream b        | organization that are authorised by the Indian<br>rity or other competent authority in India. These<br>usiness in the application. This application would   |
| A total number of 26 Export Promotion Coun<br>institutions have been authorised by the Cen<br>The RCMC shall be deemed to be valid from 1<br>specified.                                            | nclis and 9 commodities board are present in India.<br>tral Government to issue RCMC to the exporters. Ev<br>Ist April of the licensing year in which it was issued a        | Commodities board and the EPCs in India are th<br>rery EPC and the commodities board in India cat<br>and shall be valid for 5 financial years ending 31s | e concerned authorities for issuing RCMC. These<br>egories itself depending on the type of products.<br>It March of the licensing year, unless otherwise is |
| Pre-Requisites for RCMC                                                                                                    |                                                                                                    |                                                                                                    |                                                                                                    |
| You need an active IEC to apply for RCMC.                                                                                                    |                                                                                                    |                                                                                                    |                                                                                                    |
|                                                                                                    |                                                                                                    |                                                                                                    |                                                                                                    |
|                                                                                                    |                                                                                                    |                                                                                                    |                                                                                                    |
| ervices under e-RCMC                                                                                                    |                                                                                                    |                                                                                                    |                                                                                                    |
| ervices under e-RCMC                                                                                                    | Renewal of RCMC                                                                                                    | Amendment for RCMC                                                                                                    |                                                                                                    |
| ervices under e-RCMC<br>Apply for e-RCMC<br>Click here to apply for Registration-cum<br>Membership Certificate.                                                                                    | Renewal of RCMC<br>Click here to renew an existing RCMC.                                                                                                    | Amendment for RCMC<br>Click here to file an amendment request for<br>existing RCMC.                                                                      |                                                                                                    |

### 5) The following screen will be displayed.

| भारत सरकार वाणिज्य एवं उद्योग मंत्रालय<br>GOVERNMENT OF INDIA MINISTRY OF COMMERCE A | ND INDUSTRY                   |                    | Sitemap                   | A- A A+   HelpLine   | 1800-111-55 | 0   Ask VAHEI   Language 🤊 | 8    | -                    |
|--------------------------------------------------------------------------------------|-------------------------------|--------------------|---------------------------|----------------------|-------------|----------------------------|------|----------------------|
| विदेश व्यापार महानिदेशालय<br>DIRECTORATE GENERAL OF<br>FOREIGN TRADE                 | Ga Home About I<br>ahotsav    | DGFT 👻 Services 👻  | My Dashboard <del>*</del> | Regulatory Updates 🕶 | Learn 👻     | Indian Trade Service 🕶     | RTI  | Q () <sup>3103</sup> |
| lo Home                                                                              |                               |                    |                           |                      |             |                            |      |                      |
| Dashboard                                                                            |                               |                    |                           |                      |             |                            |      |                      |
| Draft Application   Application f                                                    | or Issuance of Registration   | -cum Membership Ce | ertificate                |                      |             |                            |      |                      |
| Show 10 🜩 entries                                                                    |                               |                    |                           |                      |             | Search:                    |      |                      |
| Select ↑↓ S. No. ↑↓ Ap                                                               | plication Number 🌐            | Created On 1       | Created By                | 11 Last Updat        | ed On 👘     | Last Updated By            | ţ1   | Action 1             |
| O 1                                                                                  |                               | 17/12/2021 21:13   |                           | 17/12/202            | 1 21:13     |                            | -    | Action -             |
| Showing 1 to 1 of 1 entries Start Fresh Application                                  | eed With Existing Application | l                  |                           |                      |             |                            | Prev | vious 1 Next         |

6) Click on **Start Fresh Application** or else to continue with **Draft Application** select and click on **Proceed with Existing Application**.

| Ashutosh's Dashboard<br>Last Login 15-Dec-2021 17:43:26       |                                 |             |                             |                        |
|---------------------------------------------------------------|---------------------------------|-------------|-----------------------------|------------------------|
| <b>O</b><br>Basic Details                                     | RCMC Details                    | Attachments | Declaration                 | Application<br>Summary |
| Basic Details                                                 |                                 |             |                             | ~                      |
| IEC Number                                                    | PAN Number                      |             | Firm Name                   |                        |
| Date of Birth / Incorporation                                 | IEC Issuance Date<br>12/04/1988 | e           | DGFT RA Office<br>RA MUMBAI |                        |
| Nature of concern/Firm                                        | Category of Expo                | rters       | CIN / LLPIN                 | Q                      |
| Annual Turnover of the firm (Last FY in INR) 2233871563000.00 |                                 | _           |                             |                        |

7) A Dashboard with **username** will be displayed with Basic Details.

8) System would ask Applicant for Declaration whether he/she has updated profile or not.

| Other Details (Preferred sectors of operations)                                 |                                                                                    | ^           |
|---------------------------------------------------------------------------------|------------------------------------------------------------------------------------|-------------|
| Preferred sectors of operations *                                               |                                                                                    |             |
| Import List Chemicals And Allied Products,Engineering Products,Plastic Product: | Export List<br>Chemicals And Allied Products,Plastic Products,Textile, Readymade g |             |
| Declaration* 0                                                                  |                                                                                    |             |
| This is a mandatory field I/We have updated my/our profile in ANF-1             |                                                                                    | Save & Next |

9) Click on Radio Button then click Yes to make sure you have updated the profile and Save & Next

| Other Details (Preferred sectors of operations)                                                                                       |                                                                                    |                    | ^           |
|----------------------------------------------------------------------------------------------------|------------------------------------------------------------------------------------|--------------------|-------------|
| Preferred sectors of operations *                                                                                                    |                                                                                    |                    |             |
| Import List<br>Chemicals And Allied Products,Engineering Products,Plastic Product:                                                    | Export List<br>Chemicals And Allied Products,Plastic Products,Textile, Readymade g |                    |             |
| Declaration*<br>This is a mandatory field<br>I/We have updated my/our profile in ANF-1                                                |                                                                                    |                    | Save & Next |
| Other Details (Preferred sectors of operations) Preferred sectors of operations * Import List Chemicals And Allied Products,Engineeri | Librup undated profile in ANE 1                                                    | ×                  | ~           |
| Declaration* 0<br>This is a mandatory field<br>I/We have updated my/our profile in<br>ABOUT US<br>DGFT Organization Structure         | I have updated profile in ANE 1                                                    | de (Headquarters). | Save & Next |

- 10) Now under RCMC Details section Applicant would
  - a. Select Export Promotion Council / Commodity Board and Fee Details.

|                                                                                                    | RCMC Details                                                                                                    | Attachments                                                                                                    | Declaration Application<br>Summary                                                                                                    |
|----------------------------------------------------------------------------------------------------|----------------------------------------------------------------------------------------------------|----------------------------------------------------------------------------------------------------|----------------------------------------------------------------------------------------------------|
| Success Message<br>Draft Application Number                                                                                                    | has been succe                                                                                                    | ssfully saved.                                                                                                    | د                                                                                                    |
| claration                                                                                                    |                                                                                                    |                                                                                                    |                                                                                                    |
| <ol> <li>I/We hereby solemnly declare that the<br/>provisions of the Foreign Trade (Develor<br/>Classification of Export &amp; Import Items,</li> </ol>                                                                                                    | ne particulars and the statements made<br>opment and Regulation) Act, 1992, the R<br>, as amended from time to time.                                                                                         | in this application are true and corr<br>Rules and Orders framed there unde                                         | ect to the best of my / our knowledge and I/We undertake to abide by the r, the Foreign Trade Policy, the Handbook Procedure, and the ITC(HS)       |
| <ol> <li>I/We hereby solemnly declare that th<br/>a. abide by the terms of the registration<br/>b. agree to abide by any code of condi-<br/>c. agree to abide by export floor price<br/>d. Furnish without fail monthly return</li> </ol>                                                                                                    | he above stated information is true and<br>on certificate granted to us on all our ex<br>uct that may be prescribed;<br>condition that may be stipulated by the<br>s of exports including NIL returns to the | correct. I/We undertake, without an<br>oports;<br>e Registering Authority;<br>e Registering authority by 15th day o | y reservation, to:<br>f the months following the quarter.                                                                                           |
| 3. I/We further understand that our reg                                                                                                    | gistration is liable to be cancelled in the                                                                                                    | event of breach of any of the under                                                                                 | takings mentioned above.                                                                                                    |
| <ol> <li>I/We solemnly declare that I/We have<br/>has been made within the purview of the</li> </ol>                                                                                                    | e applied to the Export Promotion Cour<br>he provisions of Para 2.94 of the Handb                                                                                                    | ncil which pertains to our main line o<br>book of Procedures.                                                       | f business. In case I/We have applied to any other council, the application                                                                         |
| NUMBER OF THE OWNER OF THE OWNER OF THE OWNER OF THE OWNER OF THE OWNER OF THE OWNER OF THE OWNER OF THE OWNER                                                                                                    | ANE 1                                                                                                    |                                                                                                    | Activate Windows                                                                                                    |
| <ol> <li>I/We have updated the IEC profiles in</li> <li>I am authorised to verify and sign this</li> </ol>                                                                                                    | is declaration as per Paragraph 9.06 of 1                                                                                                    | the FTP.                                                                                                    | Go to Settings to activate Window:                                                                                                    |
| <ol> <li>I/We have updated the IEC profiles in</li> <li>I am authorised to verify and sign this</li> </ol>                                                                                                    | is declaration as per Paragraph 9.06 of i                                                                                                    | the FTP.                                                                                                    | Go to Settings to activate Window                                                                                                    |
| 5. I/We have updated the IEC profiles in<br>6. I am authorised to verify and sign thi<br>t Office for Submission of Application *                                                                                                    | Address of Selected                                                                                                    | the FTP.                                                                                                    | Go to Settings to activate Windows Main Line of Business of Applicant                                                                               |
| 5. I/We have updated the IEC profiles in<br>6. I am authorised to verify and sign thi<br>t Office for Submission of Application *<br>nesh Gems and Stones                                                                                                    | Address of Selected                                                                                                    | the FTP.                                                                                                    | Go to Settings to activate Windows Main Line of Business of Applicant Textile, Readymade garments, Hosiery and Knitwears                            |
| 5. I/We have updated the IEC profiles in<br>6. I am authorised to verify and sign thi<br>t Office for Submission of Application *<br>nesh Gems and Stones                                                                                                    | Address of Selected                                                                                                    | the FTP.                                                                                                    | Go to Settings to activate Windows Main Line of Business of Applicant Textile, Readymade garments, Hosiery and Knitwears                            |
| 5. I We have updated the IEC profiles in<br>6. I am authorised to verify and sign thi<br>Office for Submission of Application *<br>Hesh Gems and Stones                                                                                                    | Address of Selecter                                                                                                    | the FTP.                                                                                                    | Go to Settings to activate Window Main Line of Business of Applicant Textile, Readymade garments, Hosiery and Knitwears Address of Selected Branch  |
| 5. I/We have updated the IEC profiles in<br>6. I am authorised to verify and sign thi<br>Office for Submission of Application *<br>resh Gems and Stones<br>Your Branch for Applying for RCMC *<br>C/O. NISWIN ENTERPRISES - NO.4/228-B, CH                                                                                                    | Address of Selecter                                                                                                    | the FTP.                                                                                                    | Go to Settings to activate Windows Main Line of Business of Applicant Textile, Readymade garments, Hosiery and Knitwears Address of Selected Branch |
| 5. I/We have updated the IEC profiles in<br>6. I am authorised to verify and sign thi<br>conflice for Submission of Application *<br>resh Gems and Stones<br>courses<br>courses | Address of Selecter Address of Selecter GSTIN of Branch  HINNAKUYIL                                                                                                    | the FTP.                                                                                                    | Go to Settings to activate Windows Main Line of Business of Applicant Textile, Readymade garments, Hosiery and Knitwears Address of Selected Branch |

b. Select Export Products / Services and click Add button to save the details.

| port Type :*      |                           | ITC(HS) Code/Service Code*                                    | Description of the product to be exported/services to be ren | endered |
|-------------------|---------------------------|---------------------------------------------------------------|--------------------------------------------------------------|---------|
| Export product(s) | Rendering service(s)      | 29043200, Perfluorooctane sulphonic acid, its salts and per 🔻 | Acid                                                         |         |
|                   |                           |                                                               |                                                              |         |
| iow 10 🜩 entries  |                           |                                                               | AC                                                           | Add     |
| tow 10 🜩 entries  | ITC(HS) Code/Service Code | Description of the product to be expo                         | rted/services to be rendered Edit / Delete                   | Add     |

c. Select Authorised Representatives / Department Heads / Contact Persons for the Councils and click on Add Details button to save the details.

| Note                                                                                             |                                                                         |                    |   |
|--------------------------------------------------------------------------------------------------|-------------------------------------------------------------------------|--------------------|---|
| <ul><li>1) Please enter the details of repres</li><li>2) You can add maximum 5 contact</li></ul> | entatives for EPC / Commodity board to contact.<br>s for each category. |                    |   |
| ategory *                                                                                        | Name *                                                                  | Designation *      |   |
| Authorised Representative                                                                        | ✓ Ramesh                                                                | Manager            |   |
| ddress Line 1 *                                                                                  | Address Line 2 *                                                        | City *             |   |
| Jubliee Hills                                                                                    | Road No 10                                                              | Hyderabd           |   |
| in *                                                                                             | District *                                                              | State *            |   |
| 500006                                                                                           | HYDERABAD                                                               | ▼ TELANGANA        | v |
| elephone No. *                                                                                   | Mobile *                                                                | Email *            |   |
| 0882-2345667                                                                                     | 9856712325                                                              | Ramesh43@gmail.com |   |

d. Select Other Information under this select the countries to which the Company is Exporting and click on Save & Next.

| Other Information                             | Y                     |
|-----------------------------------------------|-----------------------|
| Countries to Which the Company is Exporting * |                       |
| ANGOLA X                                      | ]                     |
|                                               | Clear All Save & Next |

11) Applicant after filling all the details now proceed to Attach Documents under Attachments Section by uploading the document from Computer folder then clicking on Upload Attachments and finally Save & Next.

| chment Typ                 | e                                   |                 | Remark                    |        |                            |               |
|----------------------------|-------------------------------------|-----------------|---------------------------|--------|----------------------------|---------------|
| RCMC Supporting Document 🗸 |                                     |                 | Document                  |        |                            |               |
|                            |                                     |                 | Character remains are :32 |        |                            |               |
| +                          |                                     |                 | Uploaded Document List    |        |                            |               |
|                            | click of brag and brop file to upic | 140             | Attachment Type           | Remark | View/Add More Attachments  | Delete        |
| aded Size : 0              | 19 MB                               | à               |                           |        | No data available in table |               |
| : Maximum 5<br>ed)         | Attachment of 5 MB Allowed (Or      | nly pdf,jpg are |                           |        |                            | Previous Next |
| Sr.<br>No.                 | File Name                           | Action          |                           |        |                            | _             |
| 1                          | receipt 3.pdf                       | Đ               |                           |        |                            | ^             |

12) Now under the **Declaration section** read all the **Declaration Lines**.

| Success Message         Draft Application Number         aration         1. IWe hereby solemnly declare that the particulars and the statements made in this application are true and correct to the best of my / our knowledge and I/We undertake to abide by the provisions of the Foreign Trade (Development and Regulation) Act. 1992, the Rules and Orders framed there under, the Foreign Trade Policy, the Handbook Procedure, and the ITC(HS).         2. I/We hereby solemnly declare that the above stated information is true and correct. I/We undertake, without any reservation, to: <ul> <li>a. abide by the terms of the registration certificate granted to us on all our exports:</li> <li>b. agree to abide by any code of conduct that may be prescribed;</li> <li>c. are to abide by export floor price condition that may be prescribed;</li> <li>a. gree to abide by sport floor price condition MIL returns to the Registering authority by 15th day of the months following the quarter.</li> </ul> 3. I/We further understand that our registration is liable to be cancelled in the event of breach of any of the undertakings mentioned above.         4. I/We solemnly declare that I/We have applied to the Export Promotion Council which pertains to our main line of business. In case I/We have applied to any other council, the application has been made within the purview of the provisions of Para 2.94 of the Handbook of Procedures.         5. I/We have updated the IEC profiles in ANF 1.         6. Iam authorised to verify and sign this declaration as per Paragraph 9.06 of the FTP.         13) Click the Check box as acceeptance of declaration and Enter the Place and then Save & Nex                                                     |                                                                                                    | RCMC Details                                                                                                    | Attachments                                                                                                    | Declaration                                                                                                | Application<br>Summary               |
|----------------------------------------------------------------------------------------------------|----------------------------------------------------------------------------------------------------|----------------------------------------------------------------------------------------------------|----------------------------------------------------------------------------------------------------|----------------------------------------------------------------------------------------------------|--------------------------------------|
| aration  1. I/We hereby solemnly declare that the particulars and the statements made in this application are true and correct to the best of my / our knowledge and I/We undertake to abide by the provisions of the Foreign Trade (Development and Regulation) Act. 1992, the Rules and Orders framed there under, the Foreign Trade Policy, the Handbook Procedure, and the ITC(HS) Classification of Export & Import Items, as amended from time to time.  2. I/We hereby solemnly declare that the above stated information is true and correct. I/We undertake, without any reservation, to: a. abide by the terms of the registration certificate granted to us on all our exports: b. agree to abide by export floor price condition that may be stipulated by the Registering Authority; d. Furnish without fail monthly returns of exports including NIL returns to the Registering authority by 15th day of the months following the quarter.  3. I/We further understand that our registration is liable to be cancelled in the event of breach of any of the undertakings mentioned above.  4. I/We solemnly declare that I/We have applied to the Export Promotion Council which pertains to our main line of business. In case I/We have applied to any other council, the application has been made within the purview of the provisions of Para 2.94 of the Handbook of Procedures.  5. I/We have updated the IEC profiles in ANF 1.  6. I am authorised to verify and sign this declaration as per Paragraph 9.06 of the FTP. <b>13)</b> Click the Check box as acceptance of declaration and Enter the Place and then Save & Nex                                                                                                    | Success Message                                                                                                    | has been                                                                                                    | cuccosofully sayod                                                                                                    |                                                                                                    |                                      |
| <ol> <li>I/We hereby solemnly declare that the particulars and the statements made in this application are true and correct to the best of my / our knowledge and I/We undertake to abide by the provisions of the Foreign Trade (Development and Regulation) Act. 1992. the Rules and Orders framed there under, the Foreign Trade Policy, the Handbook Procedure, and the ITC(HS) Classification of Export &amp; Import Items, as amended from time to time.</li> <li>I/We hereby solemnly declare that the above stated information is true and correct. I/We undertake, without any reservation, to:         <ul> <li>a. abide by the terms of the registration certificate granted to us on all our exports:</li> <li>b. agree to abide by any code of conduct that may be prescribed;</li> <li>c. agree to abide by export floor price condition that may be stipulated by the Registering Authority;</li> <li>d. Furnish without fail monthly returns of exports including NIL returns to the Registering authority by 15th day of the months following the quarter.</li> </ul> </li> <li>I/We further understand that our registration is liable to be cancelled in the event of breach of any of the undertakings mentioned above.</li> <li>I/We solemnly declare that I/We have applied to the Export Promotion Council which pertains to our main line of business. In case I/We have applied to any other council, the application has been made within the purview of the provisions of Para 2.94 of the FTP.</li> <li>I/We have updated the IEC profiles in ANF 1.</li> <li>I am authorised to verify and sign this declaration as per Paragraph 9.06 of the FTP.</li> <li>Click the Check box as acceptance of declaration and Enter the Place and then Save &amp; Nex</li> </ol> | Draft Application Number                                                                                                    | Thas been                                                                                                    | successiony saved.                                                                                                    |                                                                                                    |                                      |
| <ol> <li>We hereby solemnly declare that the particulars and the statements made in this application are true and correct to the best of my / our knowledge and I/We undertake to abide by the provisions of the Foreign Trade (Development and Regulation) Act. 1992, the Rules and Orders framed there under, the Foreign Trade Policy, the Handbook Procedure, and the ITC(HS) Classification of Export &amp; Import Items, as amended from time to time.</li> <li>I/We hereby solemnly declare that the above stated information is true and correct. I/We undertake, without any reservation, to:         <ul> <li>a. abide by the terms of the registration certificate granted to us on all our exports:</li> <li>b. agree to abide by any code of conduct that may be prescribed;</li> <li>c. aree to abide by export floor price condition that may be stipulated by the Registering Authority;</li> <li>d. Furnish without fail monthly returns of exports including NIL returns to the Registering authority by 15th day of the months following the quarter.</li> </ul> </li> <li>I/We further understand that our registration is liable to be cancelled in the event of breach of any of the undertakings mentioned above.</li> <li>I/We have updated the IEC profiles in ANF 1.</li> <li>I am authorised to verify and sign this declaration as per Paragraph 9.06 of the FTP.</li> <li>Click the Check box as acceptance of declaration and Enter the Place and then Save &amp; Nex</li> </ol>                                                                                                    | aration                                                                                                    |                                                                                                    |                                                                                                    |                                                                                                    |                                      |
| <ul> <li>3. I/We further understand that our registration is liable to be cancelled in the event of breach of any of the undertakings mentioned above.</li> <li>4. I/We solemnly declare that I/We have applied to the Export Promotion Council which pertains to our main line of business. In case I/We have applied to any other council, the application has been made within the purview of the provisions of Para 2.94 of the Handbook of Procedures.</li> <li>5. I/We have updated the IEC profiles in ANF 1.</li> <li>6. I am authorised to verify and sign this declaration as per Paragraph 9.06 of the FTP.</li> <li>13) Click the Check box as acceptance of declaration and Enter the Place and then Save &amp; Nex</li> </ul>                                                                                                    | provisions of the Foreign Trade (I<br>Classification of Export & Import<br>2. I/We hereby solemnly declare<br>a. abide by the terms of the reg                                                                                                    | Development and Regulation) Act. 1992, t<br>Items, as amended from time to time.<br>that the above stated information is true<br>istration certificate granted to us on all of<br>f conduct that may be prescribed;                                                                                       | the Rules and Orders framed there under<br>and correct. I/We undertake, without any<br>ir exports:                                                                                             | r the Foreign Trade Policy, the Handbo                                                                     | ok Procedure, and the ITC(HS)        |
| <ul> <li>4. I/We solemnly declare that I/We have applied to the Export Promotion Council which pertains to our main line of business. In case I/We have applied to any other council, the application has been made within the purview of the provisions of Para 2.94 of the Handbook of Procedures.</li> <li>5. I/We have updated the IEC profiles in ANF 1.</li> <li>6. I am authorised to verify and sign this declaration as per Paragraph 9.06 of the FTP.</li> <li>13) Click the Check box as acceptance of declaration and Enter the Place and then Save &amp; Nex</li> </ul>                                                                                                    | <ul> <li>b. agree to abide by any code o</li> <li>c. agree to abide by export flooi</li> <li>d. Furnish without fail monthly i</li> </ul>                                                                                                    | r price condition that may be stipulated b<br>returns of exports including NIL returns t                                                                                                    | y the Registering Authority;<br>o the Registering authority by 15th day of                                                                                                    | f the months following the quarter.                                                                        |                                      |
| <ul> <li>5. I/We have updated the IEC profiles in ANF 1.</li> <li>6. I am authorised to verify and sign this declaration as per Paragraph 9.06 of the FTP.</li> <li>13) Click the Check box as acceptance of declaration and Enter the Place and then Save &amp; Nex</li> </ul>                                                                                                    | <ul> <li>b. agree to abide by any code o</li> <li>c. agree to abide by export floor</li> <li>d. Furnish without fail monthly</li> <li>3. I/We further understand that of</li> </ul>                                                                                                    | r price condition that may be stipulated b<br>returns of exports including NIL returns to<br>our registration is liable to be cancelled in                                                                                                    | y the Registering Authority;<br>o the Registering authority by 15th day of<br>the event of breach of any of the undert                                                                         | f the months following the quarter.<br>akings mentioned above.                                             |                                      |
| <ul> <li>(6.) am authorised to verify and sign this declaration as per Paragraph 9.06 of the FTP.</li> <li>13) Click the Check box as acceptance of declaration and Enter the Place and then Save &amp; Nex</li> </ul>                                                                                                    | <ul> <li>b. agree to abide by any code o</li> <li>c. agree to abide by export floo.</li> <li>d. Furnish without fail monthly</li> <li>3. I/We further understand that o</li> <li>4. I/We solemnly declare that I/W<br/>has been made within the purvie</li> </ul>                                                                                      | r price condition that may be stipulated b<br>returns of exports including NIL returns t<br>our registration is liable to be cancelled in<br>/e have applied to the Export Promotion (<br>aw of the provisions of Para 2.94 of the Ha                                                                     | y the Registering Authority;<br>o the Registering authority by 15th day of<br>the event of breach of any of the undert<br>Council which pertains to our main line of<br>andbook of Procedures. | f the months following the quarter.<br>akings mentioned above.<br>f business. In case I/We have applied to | o any other council, the application |
| 13) Click the Check box as acceptance of declaration and Enter the Place and then Save & Nex                                                                                                    | <ul> <li>b. agree to abide by any code o</li> <li>c. agree to abide by export floo</li> <li>d. Furnish without fail monthly</li> <li>3. I/We further understand that o</li> <li>4. I/We solemnly declare that I/W has been made within the purvie</li> <li>5. I/We have updated the IEC proc</li> </ul>                                                | r price condition that may be stipulated b<br>returns of exports including NIL returns to<br>our registration is liable to be cancelled in<br>/e have applied to the Export Promotion (<br>ew of the provisions of Para 2.94 of the Ha<br>ofiles in ANF 1.                                                | y the Registering Authority:<br>o the Registering authority by 15th day of<br>the event of breach of any of the undert<br>Council which pertains to our main line of<br>andbook of Procedures. | f the months following the quarter.<br>akings mentioned above.<br>f business. In case I/We have applied to | o any other council, the application |
|                                                                                                    | <ul> <li>b. agree to abide by any code o</li> <li>c. agree to abide by export floo</li> <li>d. Furnish without fail monthly</li> <li>3. I/We further understand that o</li> <li>4. I/We solemnly declare that I/W<br/>has been made within the purvie</li> <li>5. I/We have updated the IEC pro</li> <li>6. I am authorised to verify and s</li> </ul> | r price condition that may be stipulated b<br>returns of exports including NIL returns to<br>our registration is liable to be cancelled in<br>/e have applied to the Export Promotion (<br>ew of the provisions of Para 2.94 of the Ha<br>ofiles in ANF 1.<br>sign this declaration as per Paragraph 9.01 | y the Registering Authority:<br>o the Registering authority by 15th day of<br>the event of breach of any of the undert<br>Council which pertains to our main line of<br>andbook of Procedures. | f the months following the quarter.<br>akings mentioned above.<br>f business. In case I/We have applied to | o any other council, the application |

| ace*                                                          | Date*                                                                                                    |
|---------------------------------------------------------------|----------------------------------------------------------------------------------------------------|
|                                                               | 15/12/2021                                                                                                    |
| ser Details                                                   |                                                                                                    |
| lote: If user profile are not updated, Please update your log | zed in user profile before submitting the application by clicking on your Username > Profile in the top right corner of website.) |
| ame <b>0</b> :                                                | Designation <b>O</b> :                                                                                                    |
| nail 0 :                                                      | Mobile <b>0</b> :                                                                                                    |
| fice Address 0 :                                              |                                                                                                    |
| esidential Address 🟮 :                                        |                                                                                                    |
|                                                               |                                                                                                    |
|                                                               |                                                                                                    |

14) System would show the filled application along with documents uploaded under **Application Summary.** Applicant would go ahead with the **signing process by** clicking Sign button.

| You have ticked the box as acceptance of dec | claration/ undertaking details. |                       |
|----------------------------------------------|---------------------------------|-----------------------|
| Place :                                      | Date : 15/12/2021               | Name :                |
| Designation :                                | Official Address :              | Residential Address : |
| Email :                                      |                                 |                       |
|                                              | Telephone No. (O) :             |                       |
|                                              |                                 | Q                     |
| Total amount to be paid : 400.00             |                                 |                       |
|                                              |                                 | _                     |
|                                              |                                 | ▲ ·                   |
|                                              |                                 | _                     |
| Sign                                         |                                 |                       |
|                                              |                                 |                       |

## 15) After that Click **Payment for RCMC.**

| You have ticked the box as acceptance of | declaration/ undertaking details. |                       |
|------------------------------------------|-----------------------------------|-----------------------|
| Place :                                  | Date : 15/12/2021                 | Name :                |
| Designation :                            | Official Address :                | Residential Address : |
| Email :                                  |                                   |                       |
|                                          | Telephone No. (O) :               |                       |
|                                          |                                   |                       |
| Total amount to be paid : 400.00         |                                   |                       |
| Payment For RCMC                         |                                   |                       |

16) Applicant would be directed to the **Payment gateway** for the payment then click **Submit**.

| Payment Details                                                    |                                                                              |                                                    |  |  |  |  |  |  |
|--------------------------------------------------------------------|------------------------------------------------------------------------------|----------------------------------------------------|--|--|--|--|--|--|
| Payments made from corporate accounts require add checker account. | iitional approval from Bank portal. It may take 1 - 7 days to reflect in t   | he system based on when approval is given from the |  |  |  |  |  |  |
| Applicant Name                                                     | Applicant Email                                                              | Applicant Address                                  |  |  |  |  |  |  |
| Application Type                                                   | Service Type Application for Issuance of Registration-cum Membership Certifi | Application Number                                 |  |  |  |  |  |  |

17) Clicking **Submit** Applicant will see **Payment Response Page** with **Transaction ID** then again click **Submit**.

| Payment Response       |                |                                                                              |
|------------------------|----------------|------------------------------------------------------------------------------|
| Payment Transaction ID | Applicant Name | Service Type                                                                 |
|                        |                | Application for Issuance of Registration-cum Membership<br>Certificate(RCMC) |
| Response:              |                | C                                                                            |
| Success                | ¥              |                                                                              |
|                        |                | Submit                                                                       |

IP

#### 18) After Successful Payment Applicant will be receiving a e-Payment receipt.

| Gem & Jewn<br>GSTIN<br>Address                            | ellery Export Promotic                                                     | on Council(GJEPC | )                        |        |                | Total<br>Invoice<br>Invoice<br>Referen | Date 1<br>No.<br>Ice No.   | 5/12/2021 |                                                                     | Original Cop                 |
|-----------------------------------------------------------|----------------------------------------------------------------------------|------------------|--------------------------|--------|----------------|----------------------------------------|----------------------------|-----------|---------------------------------------------------------------------|------------------------------|
| Exporter Ni<br>Exporter G                                 | ame<br>STIN                                                                | Billing Address  | ÷.)                      | Tax Ir | ivoice cum Rec | eipt                                   |                            |           | Service<br>Application for<br>Registration-cu<br>Certificate<br>IEC | Issuance of<br>Im Membership |
| S.No.                                                     | Free Description                                                           | HSN / SAC        | Amount                   | CGST   |                | SGST                                   |                            | IGST      |                                                                     | Total                        |
| 110125253                                                 |                                                                            | Code             | 1.5.5.5.7.7.9.8.8.1.7.9. | Rate   | Amount         | Rate                                   | Amount                     | Rate      | Amount                                                              | 0.000                        |
| 1                                                         | Fee Details 4                                                              | HSN<br>CODe      | 200.00                   | 0.00   | 0.00           | 0.00                                   | 0.00                       | 100.00    | 200.00                                                              | 400.00                       |
|                                                           | Total                                                                      |                  | 200.00                   |        | 0.00           |                                        | 0.00                       |           | 200.00                                                              | 400.00                       |
| Fotal Invoid<br>Fotal Invoid<br>Reverse Ch<br>Online Payr | ce Value (in figure)<br>ce Value (in words)<br>harge (Y/N)<br>ment Details |                  | 1                        |        |                | ₹<br>F<br>N                            | 400.00<br>our Hundred Only |           |                                                                     |                              |

Total Amount (INR) ₹ 400.00 Transaction Id 1668882 Date 2021-12-15 08:49:57 Payment Status SUCCESS

Note: All payments are to be done online. Payment status should be SUCCESS for successful submission.

This is a system generated Tax Invoice cum Receipt and does not require signature.

Dinesh123

## 2.2. Amendment of Registration-cum Membership Certificate

An active RCMC holder can amend the Issued RCMC. Application details previously filled at the time of issuance of RCMC, would be available in system and prepopulated in the form.

Steps to apply for Amendment of RCMC on the DGFT website are as follows

#### 1. Navigate to Services > e-RCMC > Amendment for RCMC.

#### e-Registration Cum Membership Certificate (RCMC)

| What is e-Registration Cum Membe                                                                                                    | ership Certificate (e-RCMC)                                                                                                    |                                                                                                    |                                                                                                    |  |  |  |  |  |
|----------------------------------------------------------------------------------------------------|----------------------------------------------------------------------------------------------------|----------------------------------------------------------------------------------------------------|----------------------------------------------------------------------------------------------------|--|--|--|--|--|
| Registration-Cum Membership Certificate (RC<br>Government. The certificate is issued for five<br>bodies function as the Registering Authority to<br>be submitted to the related Registering Author | (MC) is a certificate that validates an exporter de<br>financial years by the Export Promotion Councils<br>pissue the RCMC to its user. An exporter desiring to<br>rity. | ealing with products registered with an agency /<br>(EPCs) / Commodity board / Development author<br>o obtain an RCMC has to declare his mainstream b         | organization that are authorised by the Indian<br>ity or other competent authority in India. These<br>usiness in the application. This application would   |  |  |  |  |  |
| A total number of 26 Export Promotion Coun-<br>institutions have been authorised by the Cent<br>The RCMC shall be deemed to be valid from 1<br>specified.                                          | cils and 9 commodities board are present in India.<br>tral Government to issue RCMC to the exporters. E<br>st April of the licensing year in which it was issued         | . Commodities board and the EPCs in India are the<br>Every EPC and the commodities board in India cate<br>and shall be valid for 5 financial years ending 31s | e concerned authorities for issuing RCMC. These<br>egories itself depending on the type of products.<br>t March of the licensing year, unless otherwise is |  |  |  |  |  |
| Pre-Requisites for RCMC                                                                                                    |                                                                                                    |                                                                                                    |                                                                                                    |  |  |  |  |  |
| You need an active IEC to apply for RCMC.                                                                                                    |                                                                                                    |                                                                                                    |                                                                                                    |  |  |  |  |  |
|                                                                                                    |                                                                                                    |                                                                                                    |                                                                                                    |  |  |  |  |  |
| Services under e-RCMC                                                                                                    |                                                                                                    |                                                                                                    |                                                                                                    |  |  |  |  |  |
| Apply for e-RCMC                                                                                                    | Renewal of RCMC                                                                                                    | Amendment for RCMC                                                                                                    |                                                                                                    |  |  |  |  |  |
| Click here to apply for Registration-cum<br>Membership Certificate.                                                                                                    | Click here to apply for Registration-cum Click here to renew an existing RCMC. Click here to file an amendment request for existing RCMC.                                |                                                                                                    |                                                                                                    |  |  |  |  |  |
| Explore                                                                                                    | Explore                                                                                                    | Explore                                                                                                    |                                                                                                    |  |  |  |  |  |

2. Click on Start Fresh Application or else to continue with Draft Application select and click on Proceed With Existing Application.

| भारत सरकार वाणिष्य एवं उन्होग मंत्रातव<br>GOVERNMENT OF INDIA MINISTRY OF COMMERCE AND INDUSTRY |                           |               | Sitemap        | A- A A+   HelpLine   | 1800-111-55        | 0   Ask VAHEI   Language ' | - 8          | -                   |
|-------------------------------------------------------------------------------------------------|---------------------------|---------------|----------------|----------------------|--------------------|----------------------------|--------------|---------------------|
| विदेश व्यापार महानिदेशालय<br>DIRECTORATE GENERAL OF<br>FOREIGN TRADE                            | e About DGFT <del>-</del> | Services 🕇    | My Dashboard 🕶 | Regulatory Updates 🕶 | Learn <del>-</del> | Indian Trade Service 🕶     | rti <b>(</b> | α Ω <sup>3103</sup> |
| Home                                                                                            |                           |               |                |                      |                    |                            |              |                     |
| Dashboard                                                                                       |                           |               |                |                      |                    |                            |              |                     |
| Draft Application   Application for Amendment                                                   | of Registration-cu        | ım Membership | o Certificate  |                      |                    |                            |              |                     |
| Show 10 🜩 entries                                                                               |                           |               |                |                      |                    | Search:                    |              |                     |
| Select 1 S. No. 1 Application Numb                                                              | er †⊥ Cr                  | eated On 👘    | Created By     | †↓ Last Upd          | ated On 斗          | Last Updated By            | †⊥ A         | Action †            |
| 0 1                                                                                             | 17/                       | 12/2021 16:18 |                | 17/12/2              | 021 16:18          |                            |              | Action - P          |
| Showing 1 to 1 of 1 entries<br>Start Fresh Application Proceed With Existing                    | Application               |               |                |                      |                    |                            | Previou      | is 1 Next           |

#### 3. Now Applicant will select the file to Amend from available files and click on Amend button at

| भारत सरकार वाणिज्य एवं उद्योग मंत्रालय<br>GOVERNMENT OF INDIA MINISTRY OF COMMERCE AND INDUST | RY         |                 | Sitemap   A- A                                                                                                    | A+   HelpLine 1800                     | )-111-550 | Ask VAHEI   Langua                       | ge ▼ 8             | •                     |
|-----------------------------------------------------------------------------------------------|------------|-----------------|----------------------------------------------------------------------------------------------------|----------------------------------------|-----------|------------------------------------------|--------------------|-----------------------|
| विदेश व्यापार महानिदेशालय<br>DIRECTORATE GENERAL OF<br>FOREIGN TRADE                          | Home<br>/  | About DGFT 🕶    | Services • My Dashboard • Regula                                                                                                    | atory Updates 👻 Le                     | arn 🔻     | Indian Trade Service                     | ₹ RTI              | Q () <sup>3103</sup>  |
| Show 10 🜩 entries                                                                             |            |                 |                                                                                                    |                                        |           |                                          |                    |                       |
| Sl.<br>No. RCMC Number                                                                        | Issue Date | Issue Authority | Products For Which Registered                                                                                                    | Expiry<br>Date                         | Status    | Exporter Type                            | Validity<br>Period | Status<br>From<br>EPC |
| •                                                                                             | 26/04/2019 |                 | PVC HDPE LLDPE PP Polyethylene<br>Terephthalate Low Density Polyethyl<br>HDPE Density Polyethylene HDPE                                                                                                    | 31/03/2024<br>ene                      | Active    | Merchant Cum<br>Manufacturer<br>Exporter | 1801               | N                     |
| 0                                                                                             | 16/03/2017 |                 | PORT SERVICES (CARGO HANDLING I<br>IMPORTS,CALL CENTRE SERVICES,CA<br>HANDLING SERVICE,DATA PROCESSI<br>SERVICES,DATABASE SERVICES,LEASI<br>SERVICES WITHOUT OPERATORS,R, I<br>SERVICES ON NATURA AND OTHERS | FOR 31/03/2022<br>RGO<br>NG<br>NG<br>D | Active    | Others                                   | 1841               | N                     |
| 0                                                                                             | 08/12/2021 |                 |                                                                                                    | 31/03/2025                             | Active    | Merchant Cum<br>Manufacturer<br>Exporter | 1209               | N                     |
| Showing 1 to 10 of 17 entries                                                                 |            |                 |                                                                                                    |                                        |           |                                          | Previous           | 1 2 Next              |

bottom of the page.

4. A Dashboard with **username** will be displayed with Basic Details.

| भारत सरकार वाणिज्य एवं उद्योग मंत्रालय<br>GOVERNMENT OF INDIA MINISTRY OF COMMERCE AND INDUSTRY |                              | Sitemap        | A- A A+   HelpLine 1800-111-55 | i0   Ask VAHEI   Language - 🖉                         |
|-------------------------------------------------------------------------------------------------|------------------------------|----------------|--------------------------------|-------------------------------------------------------|
| िविदेश व्यापार महानिदेशालय<br>DIRECTORATE GENERAL OF<br>FOREIGN TRADE                           | Home About DGFT - Services - | My Dashboard 🕶 | Regulatory Updates 👻 Learn 👻   | Indian Trade Service + RTI <b>Q</b> Q <sup>3103</sup> |
| Home<br>Dashboard<br>Last Login 17-Dec-2021 16:11:12                                            |                              |                |                                |                                                       |
| Basic Details                                                                                   | RCMC Details                 | Attachments    | Declaration                    | Application<br>Summary                                |
| Basic Details                                                                                   |                              |                |                                | * _                                                   |
| IEC Number                                                                                      | PAN Number                   |                | Firm Name                      |                                                       |
| Date of Birth / Incorporation                                                                   | IEC Issuance Date 12/04/1988 |                | DGFT RA Office<br>RA MUMBAI    |                                                       |
| Nature of concern/Firm                                                                          | Category of Exporters        |                | CIN / LLPIN                    | <b>_</b>                                              |

5. System would ask Applicant for **Declaration** whether he/she has **updated the profile** or not.

| Other Details (Preferred sectors of operations)                                    |                                                                                    |
|------------------------------------------------------------------------------------|------------------------------------------------------------------------------------|
| Preferred sectors of operations *                                                  |                                                                                    |
| Import List<br>Chemicals And Allied Products,Engineering Products,Plastic Products | Export List<br>Chemicals And Allied Products,Plastic Products,Textile, Readymade g |
| Declaration* 0                                                                     |                                                                                    |
| ○ I/We have updated my/our profile in ANF-1                                        |                                                                                    |
|                                                                                    |                                                                                    |

6. Click on Radio Button then click Yes to make sure you have upload the profile and Save & Next.

| Other Details (Preferred sectors of operations)                       |                                                                                        |     | ^           |
|-----------------------------------------------------------------------|----------------------------------------------------------------------------------------|-----|-------------|
| Preferred sectors of operations *                                     |                                                                                        |     |             |
| Import List                                                           | Export List                                                                            |     |             |
| Chemicals And Allied Products, Engineering Products, Plastic Product: | Chemicals And Allied Products, Plastic Products, Textile, Readymade $\boldsymbol{\xi}$ |     |             |
| Declaration* 0                                                        |                                                                                        |     |             |
| This is a mandatory field  I/We have updated my/our profile in ANF-1  |                                                                                        |     |             |
|                                                                       |                                                                                        |     | Save & Next |
|                                                                       |                                                                                        | _   |             |
| Other Details (Preferred sectors of operations)                       |                                                                                        |     | ~           |
| Preferred sectors of operations *                                     |                                                                                        | ×   |             |
| Import List                                                           |                                                                                        |     |             |
| Chemicais And Allied Products,Engineen                                |                                                                                        |     |             |
| Declaration* ()<br>This is a mandatory field                          | I have updated profile in ANF 1                                                        |     |             |
| I/We have updated my/our profile in                                   | Yes No                                                                                 |     | ro & Novt   |
|                                                                       |                                                                                        | Sav |             |

| 7. Now under RCMC Details section Applicant | t would. |
|---------------------------------------------|----------|
|---------------------------------------------|----------|

a. Select Export Promotion Council / Commodity Board and Fee Details.

| Basic Details                                                                              | <b>O</b><br>RCMC Details | Attachments                 | s                           | Declaration                                                         | Application<br>Summary |   |
|--------------------------------------------------------------------------------------------|--------------------------|-----------------------------|-----------------------------|---------------------------------------------------------------------|------------------------|---|
| Success Message<br>Draft Application Number                                                | h                        | as been successfully saved. |                             |                                                                     |                        | × |
| Select Export Promotion Council / Comm                                                     | odity Board              |                             |                             |                                                                     |                        | • |
| Note: To select the council / board, please refe                                           | r to Appendix 2T         |                             |                             |                                                                     |                        |   |
| Name of Export Promotion Council / Commodity Boa                                           | ird *                    | Main L                      | ine of Business.            |                                                                     |                        |   |
| Basic Chemicals, Pharmaceuticals & Cosmetics E                                             | PC(CHEMEXCIL)            | * BHAI                      | RAT CHEMICALS , Petroleum P | Products , Petrol and oil                                           |                        | 0 |
| Application Type *                                                                         | Statu                    | rsholder *                  |                             | No. of Years Membership Applied for *                               |                        |   |
| Amendment                                                                                  | ✓ 5-                     | Star                        | ~                           | 2 Year                                                              |                        | ~ |
| inancial Year for which Membership is applied for *                                        | Annu                     | al Turnover *               |                             |                                                                     |                        |   |
| Current Financial Year                                                                     | ✔ 22                     | 336789                      |                             |                                                                     |                        |   |
| elect Office for Submission of Application *<br>Sam Novelties                              | Add                      | Iress of Selected Office    |                             | Main Line of Business of Applicant<br>Chemicals And Allied Products |                        | ~ |
| elect Your Branch for Applying for RCMC *<br>304-PLOT NO. 56 TO 59, 62 TO 74, TZ-3, P6 AND | GST<br>30 MTR RO * 2     | IN of Branch <b>O</b>       |                             | Address of Selected Branch                                          |                        |   |
| the Applicant a SEZ Unit?                                                                  |                          |                             |                             |                                                                     |                        |   |
|                                                                                            |                          |                             |                             |                                                                     |                        |   |

b. Select Export Products / Services and click Add button to save the details.

| Export Products / Service                  | s                |                            |                                                |                                 |                                     |  |
|--------------------------------------------|------------------|----------------------------|------------------------------------------------|---------------------------------|-------------------------------------|--|
| xport Type :*                              |                  | ITC(HS) Code/Service Code* |                                                | Description of the product to l | be exported/services to be rendered |  |
| Export product(s)     Rendering service(s) |                  | 54083212,Fabrics of rayo   | 54083212,Fabrics of rayon: Rayon georgette 🔹 🔻 |                                 | fabrid                              |  |
| how 10 🜩 entries                           |                  |                            | Description of the prod                        | uct to be exported/services to  | Add                                 |  |
|                                            |                  |                            |                                                |                                 |                                     |  |
| Export Type                                | ITC(HS) Code/Ser | vice Code                  | rendered                                       |                                 | Edit / Delete                       |  |

# c. Select Authorised Representives / Department Heads / Contact Persons for the councils.

| Note <ul> <li>1) Please enter the details of representatives fr</li> <li>2) You can add maximum 5 contacts for each of</li> </ul> | or EPC / Commodity board to contact.<br>.ategory. |                  |
|----------------------------------------------------------------------------------------------------|---------------------------------------------------|------------------|
| ategory *                                                                                                    | Name *                                            | Designation *    |
| Authorised Representative                                                                                                    | ♥ Rupesh                                          | Head             |
| Iddress Line 1 *                                                                                                    | Address Line 2 *                                  | City *           |
| Ramarao nagar                                                                                                    | Road No 12                                        | Hyderabad        |
| 'in *                                                                                                    | District *                                        | State *          |
| 500006                                                                                                    | HYDERABAD V                                       | TELANGANA        |
| elephone No. *                                                                                                    | Mobile *                                          | Email *          |
| 0883-234567                                                                                                    | 9876543124                                        | Rupesh@gmail.com |

d. Select **Other Information** under this select the countries to which the company is Exporting and click on **Save & Next**.

| Other Information                             | <b>v</b>              |
|-----------------------------------------------|-----------------------|
| Countries to Which the Company is Exporting * |                       |
|                                               |                       |
|                                               | Clear All Save & Next |

8. Applicant after filling all the details now proceed to Attach Documents under Attachments Section by uploading the documents from Computer folder then Clicking on Upload Attachments and finally Save & Next.

|                          | tachment Type                       |                 | Remark                 |                           |                            |              |
|--------------------------|-------------------------------------|-----------------|------------------------|---------------------------|----------------------------|--------------|
| RCMC Supporting Document |                                     | Good To GO Cert |                        |                           |                            |              |
| 1                        | Click or Drag and Drop file to uplo | ad              | Uploaded Document List |                           |                            |              |
|                          |                                     | Attachment Type | Remark                 | View/Add More Attachments | Delete                     |              |
| aded Size : (            | ).19 MB                             |                 |                        |                           | No data available in table |              |
| ved)                     | S Attachment of S MB Allowed (OF    | iy pot,jpg are  |                        |                           |                            | Previous Nex |
|                          | File Name                           | Action          |                        |                           |                            |              |
| Sr.<br>No.               | The Hunte                           |                 |                        |                           |                            |              |

#### 9. Now under the Declaration Section read all the Declaration Lines and Click Save & Next.

| Basic Details                                                                                                    | RCMC Details                                                                                                    | Attachments                                                                                                    | Declaration                                                                        | Application<br>Summary                                               |
|----------------------------------------------------------------------------------------------------|----------------------------------------------------------------------------------------------------|----------------------------------------------------------------------------------------------------|------------------------------------------------------------------------------------|----------------------------------------------------------------------|
| Success Message<br>Draft Application Number                                                                                                    | has been                                                                                                    | successfully saved.                                                                                                    |                                                                                    |                                                                      |
| aration<br>1. I/We hereby solemnly declare ti<br>provisions of the Foreign Trade (D<br>Classification of Export & Import I                                                                                   | hat the particulars and the statements m<br>evelopment and Regulation) Act. 1992, t<br>tems, as amended from time to time.                                                                                            | ade in this application are true and corn<br>he Rules and Orders framed there under                                                  | ect to the best of my / our knowledge a<br>r, the Foreign Trade Policy, the Handbc | and I/We undertake to abide by the<br>ook Procedure, and the ITC(HS) |
| <ol> <li>I/We hereby solemnly declare ti<br/>a. abide by the terms of the regis<br/>b. agree to abide by any code of<br/>c. agree to abide by export floor<br/>d. Furnish without fail monthly re</li> </ol> | hat the above stated information is true<br>tration certificate granted to us on all ou<br>conduct that may be prescribed;<br>price condition that may be stipulated by<br>eturns of exports including NIL returns to | and correct. I/We undertake, without any<br>ir exports:<br>y the Registering Authority;<br>o the Registering authority by 15th day o | y reservation, to:<br>of the months following the quarter.                         |                                                                      |
| 3. I/We further understand that o                                                                                                    | ur registration is liable to be cancelled in                                                                                                    | the event of breach of any of the undert                                                                                             | takings mentioned above.                                                           |                                                                      |
| 4. I/We solemnly declare that I/We<br>has been made within the purview                                                                                                    | have applied to the Export Promotion C<br>v of the provisions of Para 2.94 of the Ha                                                                                                    | Council which pertains to our main line of<br>indbook of Procedures.                                                                 | f business. In case I/We have applied to                                           | o any other council, the application                                 |
| 5. I/We have updated the IEC prof                                                                                                    | iles in ANF 1.                                                                                                    |                                                                                                    |                                                                                    |                                                                      |
|                                                                                                    |                                                                                                    |                                                                                                    |                                                                                    |                                                                      |

### 10. Click Save & Next under Declaration at bottom of the Page.

| lace                                                     | Date*                                                                                                    |
|----------------------------------------------------------|----------------------------------------------------------------------------------------------------|
|                                                          | 17/12/2021                                                                                                    |
| Jser Details                                             |                                                                                                    |
| Note: If user profile are not updated, Please update you | r logged in user profile before submitting the application by clicking on your Username > Profile in the top right corner of website.) |
| ame 🚯 :                                                  | Designation <b>O</b> :                                                                                                    |
| nail 🔁 :                                                 | Mobile <b>O</b> :                                                                                                    |
|                                                          |                                                                                                    |
| ffice Address                                            |                                                                                                    |
| ffice Address 🛛 :<br>esidential Address 🔁 :              |                                                                                                    |

**11.** System would show the filled application along with documents uploaded under **Application Summary.** Applicant would go ahead with the **signing process by** clicking Sign button.

| Vou have ticked the box as acceptance of declaration/ unde | rtaking details.    |                       |
|------------------------------------------------------------|---------------------|-----------------------|
| Place :                                                    | Date :              | Name :                |
| Designation :                                              | Official Address :  | Residential Address : |
| Email :                                                    |                     |                       |
|                                                            | Telephone No. (O) : |                       |
|                                                            |                     |                       |
| Total amount to be paid : 400.00                           |                     |                       |
|                                                            |                     |                       |
|                                                            |                     |                       |
|                                                            |                     |                       |
| Sign                                                       |                     |                       |

#### 12. After that click Payment for RCMC.

| You have ticked the box as acceptance of declaration/ un | idertaking details. |                       |   |
|----------------------------------------------------------|---------------------|-----------------------|---|
| Place :                                                  | Date : 17/12/2021   | Name :                |   |
| Designation :                                            | Official Address :  | Residential Address : |   |
| Email :                                                  |                     |                       |   |
|                                                          | Telephone No. (O) : |                       |   |
|                                                          |                     |                       |   |
| Total amount to be paid : 400.00                         |                     |                       |   |
|                                                          |                     |                       |   |
|                                                          |                     |                       |   |
| Payment For RCMC                                         |                     |                       | O |
|                                                          |                     |                       | 2 |

13. Applicant would be directed to the Payment gateway for the payment then click Submit.

| Payment Details                              |                                 |                                                                          |                                                    |
|----------------------------------------------|---------------------------------|--------------------------------------------------------------------------|----------------------------------------------------|
| Payments made from corpo<br>checker account. | orate accounts require addition | nal approval from Bank portal. It may take 1 - 7 days to reflect in th   | ne system based on when approval is given from the |
| Applicant Name                               | ~                               | Applicant Email                                                          | Applicant Address                                  |
| Application Type RCMC                        | ~                               | Service Type Application for Amendment of Registration-cum Membership Ce | Application Number ARNRCMCAMEND03078177AM22        |
|                                              | S<br>Application for Amendment  | ervice Description<br>t of Registration-cum Membership Certificate       | Fees Amount ( <b>₹</b> )<br>400.0                  |

14. After clicking Submit Applicant will see Payment Response Page with Transaction ID then again click Submit.

| yment kesponse         |                | ^                                                                       |
|------------------------|----------------|-------------------------------------------------------------------------|
| Payment Transaction ID | Applicant Name | Service Type                                                            |
|                        |                | Application for Amendment of Registration-cum Membership<br>Certificate |
| lesponse:              |                |                                                                         |

#### **15.** After **Successful Payment** Applicant will be receiving a **e-Payment** receipt.

| Basic Chen<br>GSTIN<br>Address             | nicals, Pharmaceutica                                   | Is &Cosmetics El | PC(CHEMEXCIL) |        |                | Total<br>Invoice<br>Invoice<br>Referen | Date<br>No.<br>Ince No.    | 400.00<br>17/12/2021 |                                                                        | Original Cop                 |
|--------------------------------------------|---------------------------------------------------------|------------------|---------------|--------|----------------|----------------------------------------|----------------------------|----------------------|------------------------------------------------------------------------|------------------------------|
| Exporter Na<br>Exporter G                  | ame<br>STIN                                             | Billing Address  | -             | Tax II | ivoice cum Rec | eipt                                   |                            |                      | Service<br>Application for A<br>Registration-cur<br>Certificate<br>IEC | Amendment of<br>n Membership |
| S.No.                                      | Free Description                                        | HSN / SAC Amount |               | CGST 5 |                |                                        |                            | IGST                 |                                                                        | Total                        |
|                                            |                                                         | Code             |               | Rate   | Amount         | Rate                                   | Amount                     | Rate                 | Amount                                                                 |                              |
| 1                                          | Fee Details 2                                           |                  | 200.00        | 0.00   | 0.00           | 0.00                                   | 0.00                       | 100.00               | 200.00                                                                 | 400.00                       |
|                                            | Total                                                   |                  | 200.00        | 1979   | 0.00           | 13                                     | 0.00                       | 151                  | 200.00                                                                 | 400.00                       |
| Total Invoid<br>Total Invoid<br>Reverse Ch | e Value (in figure)<br>e Value (in words)<br>arge (Y/N) |                  |               |        |                | ₹<br>F                                 | 400.00<br>our Hundred Only |                      |                                                                        |                              |

#### **Online Payment Details**

| Transaction Id | 1668960             | Total Amount (INR) | ₹ 400.00 | IP |  |
|----------------|---------------------|--------------------|----------|----|--|
| Date           | 2021-12-17 06:17:31 | Payment Status     | SUCCESS  |    |  |

Note: All payments are to be done online. Payment status should be SUCCESS for successful submission.

This is a system generated Tax Invoice cum Receipt and does not require signature.

Sam345

## 2.3. Renewal of Registration-cum Membership Certificate.

Only users with RCMC issued earlier shall be able to apply for renewal of the RCMC. RCMC details would be available in system and prepopulated in the form as per the application at the time of issuance/amendment which ever has the latest details. Renewal of the RCMC can be available for only those Certificates which are expired.

Steps to apply for Renewal of RCMC on the DGFT website are as follows.

#### 1.Navigate to Services > e-RCMC > Renewal of RCMC. The following screen will be displayed.

#### e-Registration Cum Membership Certificate (RCMC)

| What is e-Registration Cum Membe                                                                                                    | ership Certificate (e-RCMC)                                                                                                    |                                                                                                    |                                                                                                    |
|----------------------------------------------------------------------------------------------------|----------------------------------------------------------------------------------------------------|----------------------------------------------------------------------------------------------------|----------------------------------------------------------------------------------------------------|
| Registration-Cum Membership Certificate (RC<br>Government. The certificate is issued for five<br>bodies function as the Registering Authority to<br>be submitted to the related Registering Author | (MC) is a certificate that validates an exporter d<br>financial years by the Export Promotion Councils<br>p issue the RCMC to its user. An exporter desiring t<br>rity. | ealing with products registered with an agency /<br>(EPCs) / Commodity board / Development authou<br>to obtain an RCMC has to declare his mainstream b         | organization that are authorised by the Indian<br>ity or other competent authority in India. These<br>usiness in the application. This application would   |
| A total number of 26 Export Promotion Coun-<br>institutions have been authorised by the Cent<br>The RCMC shall be deemed to be valid from 1<br>specified.                                          | cils and 9 commodities board are present in India<br>tral Government to issue RCMC to the exporters.<br>st April of the licensing year in which it was issued           | a. Commodities board and the EPCs in India are th<br>Every EPC and the commodities board in India cat<br>d and shall be valid for 5 financial years ending 31s | e concerned authorities for issuing RCMC. These<br>egories itself depending on the type of products.<br>t March of the licensing year, unless otherwise is |
| Pre-Requisites for RCMC                                                                                                    |                                                                                                    |                                                                                                    |                                                                                                    |
| You need an active IEC to apply for RCMC.                                                                                                    |                                                                                                    |                                                                                                    |                                                                                                    |
|                                                                                                    |                                                                                                    |                                                                                                    | 0                                                                                                    |
| Services under e-RCMC                                                                                                    |                                                                                                    |                                                                                                    |                                                                                                    |
| Apply for e-RCMC                                                                                                    | Renewal of RCMC                                                                                                    | Amendment for RCMC                                                                                                    |                                                                                                    |
| Click here to apply for Registration-cum<br>Membership Certificate.                                                                                                    | Click here to renew an existing RCMC.                                                                                                    | Click here to file an amendment request for existing RCMC.                                                                                                    |                                                                                                    |
| Explore                                                                                                    | Explore                                                                                                    | Explore                                                                                                    |                                                                                                    |

2. Click on Start Fresh Application or else to continue with Draft Application select and click on Proceed With Existing Application.

| भारत सरकार वाणिव्य एवं उद्योग मंत्रातय<br>GOVERNMENT OF INDIA MINISTRY OF COMMERCE AND INDUSTRY |                        | Sitemap        | A- A A+   HelpLine   | 1800-111-550       | Ask VAHEI   Language   | - 8            |                   |
|-------------------------------------------------------------------------------------------------|------------------------|----------------|----------------------|--------------------|------------------------|----------------|-------------------|
| विदेश व्यापार महानिदेशालय<br>DIRECTORATE GENERAL OF<br>FOREIGN TRADE                            | but DGFT ▼ Services ▼  | My Dashboard 🕶 | Regulatory Updates 🔻 | Learn <del>-</del> | Indian Trade Service 🔻 | rti <b>q</b> ( | <sub>]</sub> 3103 |
| Home                                                                                            |                        |                |                      |                    |                        |                |                   |
| Dashboard<br>Last Login 17-Dec-2021 18:19:32                                                    |                        |                |                      |                    |                        |                |                   |
| Draft Application   Application for Renewal of Registrat                                        | tion-cum Membership Ce | ertificate     |                      |                    |                        |                |                   |
| Show 10 🜩 entries                                                                               |                        |                |                      |                    | Search:                |                |                   |
| Select $\uparrow \downarrow$ S. No. $\uparrow \downarrow$ Application Number                    | 11 Created O           | n 🔃 Created    | By 📫 Last Upda       | ited On 👘 🌐        | Last Updated By        | 1 Action       |                   |
| O 1                                                                                             | 16/12/2021             | 20:22          | 16/12/20             | 21 20:36           |                        | Action         | · p               |
|                                                                                                 |                        |                |                      |                    |                        |                |                   |
| Showing 1 to 1 of 1 entries                                                                     |                        |                |                      |                    |                        | Previous 1     | Next              |
| Start Fresh Application                                                                         | n                      |                |                      |                    |                        |                |                   |

3. Now Applicant will **select the file** to **Renewal** from available files and click on **Renewal** button at bottom of the page.

| GO   | भारत सरकार वाणिज्य एवं उद्यो<br>VERNMENT OF INDIA MINISTRY OF (      | ग मंत्रालय<br>COMMERCE AND INDUSTR'   | r          |                 |                                           | Sitemap                                                                                                    | A- A A+                                                                   | HelpLine 180           | 0-111-550 | Ask VAHEI   Langua                       | age * 8            | <b>1</b>              |    |
|------|----------------------------------------------------------------------|---------------------------------------|------------|-----------------|-------------------------------------------|----------------------------------------------------------------------------------------------------|---------------------------------------------------------------------------|------------------------|-----------|------------------------------------------|--------------------|-----------------------|----|
|      | विदेश व्यापार महानिदेशालय<br>DIRECTORATE GENERAL OF<br>FOREIGN TRADE | Azadi <sub>Ka</sub><br>Amrit Mahotsav | Home       | About DGFT 🔫    | Services <del>•</del>                     | My Dashboard 🕶                                                                                                    | Regulatory U                                                              | pdates <del>*</del> Le | arn 🔻     | Indian Trade Service                     | ·▼ RTI             | Q () <sup>310</sup>   | )3 |
| Shov | v 10 💠 entries                                                       |                                       |            |                 |                                           |                                                                                                    |                                                                           |                        |           |                                          |                    |                       |    |
| SI.  | o. RCMC Number                                                       |                                       | Issue Date | Issue Authority | Produ                                     | cts For Which Registe                                                                                                    | red                                                                       | Expiry<br>Date         | Status    | Exporter Type                            | Validity<br>Period | Status<br>From<br>EPC |    |
| ۲    |                                                                      |                                       | 26/04/2019 |                 | PVC H<br>Terepl<br>HDPE                   | DPE LLDPE PP Polyeth<br>hthalate Low Density F<br>Density Polyethylene                                                                   | iylene<br>Polyethylene<br>HDPE                                            | 31/03/2024             | Active    | Merchant Cum<br>Manufacturer<br>Exporter | 1801               | N                     |    |
| 0    |                                                                      |                                       | 16/03/2017 |                 | PORT<br>IMPOF<br>HAND<br>SERVIC<br>SERVIC | SERVICES (CARGO HAI<br>RTS,CALL CENTRE SERV<br>LING SERVICE,DATA PI<br>CES,DATABASE SERVIC<br>CES WITHOUT OPERAT<br>TES ONI NATI IDA AND | NDLING FOR<br>VICES,CARGO<br>ROCESSING<br>ES,LEASING<br>ORS,R,D<br>OTHERS | 31/03/2022             | Active    | Others                                   | 1841               | Ν                     | 9  |
| Sho  | wing 1 to 10 of 17 entries                                           |                                       |            |                 |                                           |                                                                                                    |                                                                           |                        |           |                                          | Previous 1         | 2 Next                |    |

4. A Dashboard with **username** will be displayed with Basic Details.

| भारत सरकार वाणिज्य एवं उद्योग मंत्रातय<br>GOVERNMENT OF INDIA MINISTRY OF COMMERCE AND INDUSTRY |                                 | Sitemap                   | A- A A+   HelpLine              | 1800-111-55            | 50   Ask VAHEI   Language | - 🛛 ASH                    | utosh 🗝              |
|-------------------------------------------------------------------------------------------------|---------------------------------|---------------------------|---------------------------------|------------------------|---------------------------|----------------------------|----------------------|
| विदेश व्यापार महानिदेशालय<br>DIRECTORATE GENERAL OF<br>FOREIGN TRADE                            | Home About DGFT ▼ Services ▼    | My Dashboard <del>•</del> | Regulatory Updates <del>-</del> | Learn <del>-</del>     | Indian Trade Service 🔻    | RTI                        | Q () <sup>3103</sup> |
| Home<br>Dashboard<br>Last Login 17-Dec-2021 18:19:32                                            |                                 |                           |                                 |                        |                           |                            |                      |
| Basic Details                                                                                   | RCMC Details                    | Attachments               | D                               | <b>O</b><br>eclaration | Aj<br>S                   | -O<br>oplication<br>ummary |                      |
| Basic Details                                                                                   |                                 |                           |                                 |                        |                           |                            | ~                    |
| IEC Number                                                                                      | PAN Number                      |                           | Fire                            | m Name                 |                           |                            | P                    |
| Date of Birth / Incorporation                                                                   | IEC Issuance Date<br>12/04/1988 |                           | DG<br>RA                        | FT RA Office<br>MUMBAI |                           |                            |                      |
| Nature of concern/Firm                                                                          | Category of Exporters           |                           | CIN                             | I / LLPIN              |                           |                            |                      |

5. System would ask Applicant for Declaration whether he/she has updated the profile or not.

| Other Details (Preferred sectors of operations)                                    |                                                                                    | ^           |
|------------------------------------------------------------------------------------|------------------------------------------------------------------------------------|-------------|
| Preferred sectors of operations *                                                  |                                                                                    |             |
| Import List<br>Chemicals And Allied Products,Engineering Products,Plastic Product: | Export List<br>Chemicals And Allied Products,Plastic Products,Textile, Readymade § |             |
| Declaration* 0                                                                     |                                                                                    | Save & Next |

6. Click on Radio Button then click Yes to make sure you have upload the profile and Save & Next.

| Other Details (Preferred sectors of operations)                                       |                                                                              |                                        | ^                     |
|---------------------------------------------------------------------------------------|------------------------------------------------------------------------------|----------------------------------------|-----------------------|
| Preferred sectors of operations *                                                     |                                                                              |                                        |                       |
| Import List                                                                           | Export List                                                                  |                                        |                       |
| Chemicals And Allied Products, Engineering Products, Plastic P                        | Products Chemicals And Allied Products,Plastic Products,Textile, Readymade g |                                        |                       |
| Declaration* 0                                                                        |                                                                              |                                        |                       |
| This is a mandatory field  I/We have updated my/our profile in ANF-1                  |                                                                              |                                        |                       |
|                                                                                       |                                                                              |                                        | Save & Next           |
|                                                                                       |                                                                              |                                        |                       |
| Other Details (Preferred sectors of operations)                                       |                                                                              |                                        | ^                     |
| Preferred sectors of operations * Import List Chemicals And Allied Products,Engineeri |                                                                              | ×                                      |                       |
| Declaration* 0                                                                        |                                                                              |                                        |                       |
| This is a mandatory field  I/We have updated my/our profile in                        | I have updated profile in ANF 1                                              |                                        |                       |
|                                                                                       | Yes No                                                                       |                                        | Save & Next           |
| ABOUT US<br>DGFT Organization Structure<br>HQ Contact                                 |                                                                              | de (Headquarters),                     | Strass<br>Google Plan |
| RA Contact                                                                            | SIGNI Goode & Sociate Toy (GSD) Directority (                                | Separal of Foreign Tando (DGFD) Liduog |                       |

- 7. Now under RCMC Details section Applicant would.
  - a. Select Export Promotion Council / Commodity Board and Fee Details.

| Basic Details R                                                                                                  | -O<br>RCMC Detai | ls At                      | -O   | nents                        | Declaration              | Application<br>Summary                |      |
|----------------------------------------------------------------------------------------------------|------------------|----------------------------|------|------------------------------|--------------------------|---------------------------------------|------|
| Success Message<br>Draft Application Number                                                                      |                  | has been successfully save | red. |                              |                          |                                       | ×    |
| Select Export Promotion Council / Commodity B                                                                    | Board            |                            |      |                              |                          |                                       | ~    |
| Note: To select the council / board, please refer to App<br>Name of Export Promotion Council / Commodity Board * | oendix 2T        |                            | м    | ain Line of Business         |                          |                                       |      |
| Basic Chemicals, Pharmaceuticals & Cosmetics EPC(CHEN                                                            | MEXCIL)          | •                          | )    | BHARAT CHEMICALS , Petroleum | Products , Petrol and oi | I                                     | 9    |
| Application Type *                                                                                               |                  | Statusholder *             |      |                              | No. of Years Memb        | ership Applied for *                  | li • |
| Amendment                                                                                                    | ~                | 5-Star                     |      | ~                            | 2 Year                   |                                       | ~    |
| Financial Year for which Membership is applied for $st$                                                          |                  | Annual Turnover *          |      |                              |                          |                                       |      |
| Current Financial Year                                                                                           | ~                | 22336789                   |      |                              |                          |                                       |      |
| lect Office for Submission of Application *                                                                      |                  | Address of Selected Office |      |                              | Main Line of Bu          | siness of Applicant                   |      |
| Haro Motor Corp                                                                                                  | ~                |                            |      |                              | Textile, Read            | ymade garments, Hosiery and Knitwears |      |
|                                                                                                    |                  |                            |      |                              | 4                        |                                       |      |
| lect Your Branch for Applying for RCMC *                                                                         |                  | GSTIN of Branch            |      |                              | Address of Sele          | cted Branch                           |      |
| 06-C/O. NISWIN ENTERPRISES - NO.4/228-B, CHINNAKU                                                                | YIL *            | 33AAACR5055K1ZE            |      |                              |                          |                                       |      |
| he Applicant a SEZ Unit?                                                                                         |                  |                            |      |                              |                          |                                       |      |
| 10                                                                                                    |                  |                            |      |                              |                          |                                       |      |

b. Select Export Products / Services and click Add button to save the details.

| Export Products / Services                                                         |                  |                                                            |                                       |                                                                          |               |  |
|------------------------------------------------------------------------------------|------------------|------------------------------------------------------------|---------------------------------------|--------------------------------------------------------------------------|---------------|--|
| Export Type :* <ul> <li>Export product(s)</li> <li>Rendering service(s)</li> </ul> |                  | ITC(HS) Code/Service Code* 84132000,Hand pumps, other that | n those of subheading 84 🔻            | Description of the product to be exported/services to be render<br>Pumps |               |  |
| Show 10 🜩 entries                                                                  |                  |                                                            |                                       |                                                                          | Add           |  |
| Export Type                                                                        | ITC(HS) Code/Ser | vice Code                                                  | Description of the produc<br>rendered | t to be exported/services to be                                          | Edit / Delete |  |
| Export product(s)                                                                  | 29231000,Choline | and its salts                                              | Choline and its salts                 |                                                                          | e / 🛍         |  |

# c. Select Authorised Representives / Department Heads / Contact Persons for the councils

| Authorised Representatives / Department Heads / Conta                                                                                          | act Persons for the Council         | ×                   |
|----------------------------------------------------------------------------------------------------|-------------------------------------|---------------------|
| Note <ul> <li>1) Please enter the details of representatives for EPC /</li> <li>2) You can add maximum 5 contacts for each category</li> </ul> | / Commodity board to contact.<br>y. |                     |
| Category *                                                                                                    | Name *                              | Designation *       |
| Department Head                                                                                                    | Catherine                           | Manager             |
| Address Line 1 *                                                                                                    | Address Line 2 *                    | City *              |
| Jubliee Hills                                                                                                    | Road No 54                          | Hyderabad           |
| pin *                                                                                                    | District *                          | State *             |
| 500003                                                                                                    | HYDERABAD 🗸                         | TELANGANA           |
| Telephone No. *                                                                                                    | Mobile *                            | Email *             |
| 0884-2345664                                                                                                    | 9876565564                          | Catherine@gmail.com |
|                                                                                                    |                                     |                     |

Add Details

d. Select **Other Information** under this select the countries to which the company is Exporting and click on **Save & Next**.

| Other Information                             |           | •           |
|-----------------------------------------------|-----------|-------------|
| Countries to Which the Company is Exporting * |           |             |
| ANDORRA X                                     |           |             |
|                                               |           |             |
|                                               | Clear All | Save & Next |

8. Applicant after filling all the details now proceed to Attach Documents under Attachments Section by uploading the documents from Computer folder then Clicking on Upload Attachments and finally Save & Next.

| Attachment Type   RCMC Supporting Document     Click or Drag and Drop file to upload     Uploaded Document List   Show 10 entries     Attachment Type     Remark     View/Add More Attachments     Dele     No data available in table                                                                                                    | ^       |
|----------------------------------------------------------------------------------------------------|---------|
| RCMC Supporting Document <ul> <li>Document for RCMC</li> <li>Character remains are :23</li> <li>Uploaded Document List</li> <li>Show 10 \$\oplus\$ entries</li> <li>Attachment Type</li> <li>Remark</li> <li>View/Add More Attachments</li> <li>Dele</li> <li>No data available in table</li> <li>Previous</li> <li>Previous</li> <li>Previous</li> <li>RCMC Supporting Document</li> <li>RCMC Supporting Document List</li> <li>Show 10 \$\oplus\$ entries</li> <li>Remark</li> <li>View/Add More Attachments</li> <li>Remark</li> <li>Previous</li> <li>Remark</li> <li>Remark</li> <li>Rem</li></ul> |         |
| Character remains are 23 Uploaded Document List Show 10  entries Attachment Type Remark View/Add More Attachments Dele Attachment Type Remark View/Add More Attachments Dele Previ                                                                                                    |         |
| Lick or Drag and Drop file to upload Uploaded Document List Show 10 = entries Attachment Type Remark View/Add More Attachments Dele Attachment Type Remark View/Add More Attachments Dele No data available in table Previ                                                                                                    |         |
| Attachment Type     Remark     View/Add More Attachments     Delete       Uploaded Size : 0.01 MB     No data available in table     No data available in table     Previous                                                                                                    |         |
| Uploaded Size : 0.01 MB Note: Maximum 5 Attachment of 5 MB Allowed (Only pdf,jpg are allowed) Previ                                                                                                    | 2       |
| Note: Maximum 5 Attachment of 5 MB Allowed (Only pdf,jpg are allowed) Previ                                                                                                    |         |
| <b>5</b>                                                                                                    | us Next |
| 51.                                                                                                    |         |
| No. File Name Action                                                                                                    |         |
| 1 signreceipt.pdf 🗎                                                                                                    |         |
|                                                                                                    |         |

9. Now under the Declaration Section read all the Declaration Lines and Click Save & Next.

| Basic Details                                                                                                    | RCMC Details                                                                                                    | Attachments                                                                                                    | Declaration                                                                                                    | Application<br>Summary                                                                                  |
|----------------------------------------------------------------------------------------------------|----------------------------------------------------------------------------------------------------|----------------------------------------------------------------------------------------------------|----------------------------------------------------------------------------------------------------|----------------------------------------------------------------------------------------------------|
| Success Message                                                                                                    |                                                                                                    |                                                                                                    |                                                                                                    |                                                                                                    |
| Draft Application Number                                                                                                    | has been                                                                                                    | successfully saved.                                                                                                    |                                                                                                    |                                                                                                    |
| ration                                                                                                    |                                                                                                    |                                                                                                    |                                                                                                    |                                                                                                    |
|                                                                                                    |                                                                                                    |                                                                                                    |                                                                                                    |                                                                                                    |
| 1. I/We hereby solemnly declare the                                                                                                    | hat the particulars and the statements n                                                                                                    | nade in this application are true and corr                                                                                                    | ect to the best of my / our knowledge a                                                                                                    | and I/We undertake to abide by t                                                                        |
| <ol> <li>I/We hereby solemnly declare the<br/>provisions of the Foreign Trade (D<br/>Classification of Export &amp; Import II</li> </ol>                                                                                                    | hat the particulars and the statements n<br>vevelopment and Regulation) Act, 1992, t<br>tems, as amended from time to time.                                                                                                    | nade in this application are true and corr<br>the Rules and Orders framed there under                                                                                                    | ect to the best of my / our knowledge a<br>r, the Foreign Trade Policy, the Handbo                                                                                                    | and I/We undertake to abide by t<br>ok Procedure, and the ITC(HS)                                       |
| <ol> <li>I/We hereby solemnly declare the<br/>provisions of the Foreign Trade (D<br/>Classification of Export &amp; Import I</li> <li>I/We hereby solemnly declare the</li> </ol>                                                                                                    | hat the particulars and the statements n<br>bevelopment and Regulation) Act, 1992, t<br>tems, as amended from time to time.<br>hat the above stated information is true                                                                                                    | nade in this application are true and corr<br>the Rules and Orders framed there under<br>and correct. I/We undertake, without an                                                                                                    | ect to the best of my / our knowledge a<br>; the Foreign Trade Policy, the Handbo<br>/ reservation, to:                                                                                                    | and I/We undertake to abide by t<br>ok Procedure, and the ITC(HS)                                       |
| <ol> <li>I/We hereby solemnly declare the<br/>provisions of the Foreign Trade (D<br/>Classification of Export &amp; Import II</li> <li>I/We hereby solemnly declare the<br/>a. abide by the terms of the registion<br/>b. agree to abide by any code of</li> </ol>                                                                                                    | hat the particulars and the statements n<br>bevelopment and Regulation) Act. 1992, t<br>tems, as amended from time to time.<br>hat the above stated information is true<br>stration certificate granted to us on all or<br>conduct that may be prescribed:                                                                                                    | nade in this application are true and corr<br>the Rules and Orders framed there under<br>and correct. I/We undertake, without an<br>ur exports;                                                                                                    | ect to the best of my / our knowledge a<br>; the Foreign Trade Policy, the Handbo<br>/ reservation, to:                                                                                                    | and I/We undertake to abide by t<br>ok Procedure, and the ITC(HS)                                       |
| <ol> <li>I/We hereby solemnly declare the<br/>provisions of the Foreign Trade (D<br/>Classification of Export &amp; Import II</li> <li>I/We hereby solemnly declare the<br/>a. abide by the terms of the regis<br/>b. agree to abide by any code of<br/>c. agree to abide by export floor</li> </ol>                                                                                                    | hat the particulars and the statements n<br>bevelopment and Regulation) Act. 1992, t<br>tems, as amended from time to time.<br>hat the above stated information is true<br>stration certificate granted to us on all or<br>conduct that may be prescribed;<br>price condition that may be stipulated b                                                                                                    | nade in this application are true and corr<br>the Rules and Orders framed there under<br>and correct. I/We undertake, without an<br>ur exports:<br>ny the Registering Authority;                                                                                                    | ect to the best of my / our knowledge a<br>; the Foreign Trade Policy, the Handbo<br>y reservation, to:                                                                                                    | and I/We undertake to abide by t<br>ok Procedure, and the ITC(HS)                                       |
| <ol> <li>I/We hereby solemnly declare ti<br/>provisions of the Foreign Trade (D<br/>Classification of Export &amp; Import I</li> <li>I/We hereby solemnly declare ti<br/>a. abide by the terms of the regis<br/>b. agree to abide by any code of<br/>c. agree to abide by export floor<br/>d. Furnish without fail monthly re</li> </ol>                                                                                                    | hat the particulars and the statements n<br>levelopment and Regulation) Act, 1992, t<br>tems, as amended from time to time.<br>hat the above stated information is true<br>stration certificate granted to us on all or<br>conduct that may be prescribed;<br>price condition that may be stipulated b<br>eturns of exports including NIL returns t                                                                                                    | nade in this application are true and corr<br>the Rules and Orders framed there under<br>and correct. I/We undertake, without an<br>ur exports;<br>ny the Registering Authority;<br>o the Registering authority by 15th day o                                                                                                    | ect to the best of my / our knowledge a<br>; the Foreign Trade Policy, the Handbo<br>/ reservation, to:<br>f the months following the quarter.                                                                        | and I/We undertake to abide by t<br>ok Procedure, and the ITC(HS)                                       |
| <ol> <li>I/We hereby solemnly declare the<br/>provisions of the Foreign Trade (D<br/>Classification of Export &amp; Import II</li> <li>I/We hereby solemnly declare the<br/>a abide by the terms of the regis<br/>b, agree to abide by any code of<br/>c, agree to abide by export floor<br/>d. Furnish without fail monthly reference<br/>3, I/We further understand that of</li> </ol>                                                                                                    | hat the particulars and the statements n<br>bevelopment and Regulation) Act. 1992, t<br>tems, as amended from time to time.<br>hat the above stated information is true<br>stration certificate granted to us on all or<br>conduct that may be prescribed;<br>price condition that may be stipulated b<br>eturns of exports including NIL returns t<br>ur registration is liable to be cancelled in                                                                                                    | nade in this application are true and corr<br>the Rules and Orders framed there under<br>and correct. I/We undertake, without an<br>ur exports:<br>ny the Registering Authority;<br>o the Registering authority by 15th day o<br>the event of breach of any of the undert                                                                         | ect to the best of my / our knowledge a<br>; the Foreign Trade Policy, the Handbo<br>/ reservation, to:<br>f the months following the quarter.<br>akings mentioned above.                                             | ind I/We undertake to abide by t<br>ok Procedure, and the ITC(HS)                                       |
| <ol> <li>I/We hereby solemnly declare ti<br/>provisions of the Foreign Trade (D<br/>Classification of Export &amp; Import II</li> <li>I/We hereby solemnly declare ti<br/>a. abide by the terms of the regis<br/>b. agree to abide by any code of<br/>c. agree to abide by export floor<br/>d. Furnish without fail monthly re</li> <li>I/We further understand that or</li> <li>I/We solemnly declare that I/We</li> </ol>                                                                         | hat the particulars and the statements n<br>bevelopment and Regulation) Act. 1992, t<br>tems, as amended from time to time.<br>hat the above stated information is true<br>stration certificate granted to us on all or<br>conduct that may be prescribed;<br>price condition that may be stipulated b<br>eturns of exports including NIL returns t<br>ur registration is liable to be cancelled in<br>e have applied to the Export Promotion (                                                                   | nade in this application are true and corr<br>the Rules and Orders framed there under<br>and correct. I/We undertake, without an<br>ur exports:<br>ny the Registering Authority;<br>o the Registering authority by 15th day o<br>n the event of breach of any of the undert<br>Council which pertains to our main line o                          | ect to the best of my / our knowledge a<br>; the Foreign Trade Policy, the Handbo<br>y reservation, to:<br>f the months following the quarter.<br>akings mentioned above.<br>f business. In case I/We have applied to | and I/We undertake to abide by t<br>ok Procedure, and the ITC(HS)<br>o any other council, the applicati |
| <ol> <li>I/We hereby solemnly declare the<br/>provisions of the Foreign Trade (D<br/>Classification of Export &amp; Import I</li> <li>I/We hereby solemnly declare the<br/>a. abide by the terms of the regis<br/>b. agree to abide by any code of<br/>c. agree to abide by export floor<br/>d. Furnish without fail monthly re<br/>3. I/We further understand that of<br/>4. I/We solemnly declare that I/We<br/>has been made within the purview</li> </ol>                                       | hat the particulars and the statements n<br>bevelopment and Regulation) Act. 1992, t<br>tems, as amended from time to time.<br>hat the above stated information is true<br>stration certificate granted to us on all or<br>conduct that may be prescribed;<br>price condition that may be stipulated b<br>eturns of exports including NIL returns t<br>ur registration is liable to be cancelled in<br>e have applied to the Export Promotion (<br>v of the provisions of Para 2.94 of the Ha                     | nade in this application are true and corr<br>the Rules and Orders framed there under<br>and correct. I/We undertake, without an<br>ur exports;<br>o the Registering Authority;<br>o the Registering authority by 15th day o<br>n the event of breach of any of the underf<br>Council which pertains to our main line o<br>andbook of Procedures. | ect to the best of my / our knowledge a<br>; the Foreign Trade Policy, the Handbo<br>/ reservation, to:<br>f the months following the quarter.<br>akings mentioned above.<br>f business. In case I/We have applied to | and I/We undertake to abide by t<br>ok Procedure, and the ITC(HS)<br>o any other council, the applicati |
| <ol> <li>I/We hereby solemnly declare the<br/>provisions of the Foreign Trade (D<br/>Classification of Export &amp; Import I</li> <li>I/We hereby solemnly declare the<br/>a. abide by the terms of the regis<br/>b. agree to abide by any code of<br/>c. agree to abide by export floor<br/>d. Furnish without fail monthly re<br/>3. I/We further understand that or<br/>4. I/We solemnly declare that I/We<br/>has been made within the purview<br/>5. I/We have updated the IEC prof</li> </ol> | hat the particulars and the statements n<br>levelopment and Regulation) Act. 1992, t<br>tems, as amended from time to time.<br>hat the above stated information is true<br>stration certificate granted to us on all or<br>conduct that may be prescribed;<br>price condition that may be stipulated b<br>eturns of exports including NIL returns t<br>ur registration is liable to be cancelled in<br>e have applied to the Export Promotion of<br>w of the provisions of Para 2.94 of the Ha<br>illes in ANF 1. | nade in this application are true and corr<br>the Rules and Orders framed there under<br>and correct. I/We undertake, without an<br>ur exports:<br>by the Registering Authority;<br>o the Registering authority by 15th day o<br>the event of breach of any of the undert<br>Council which pertains to our main line o<br>andbook of Procedures.  | ect to the best of my / our knowledge a<br>; the Foreign Trade Policy, the Handbo<br>y reservation, to:<br>f the months following the quarter.<br>akings mentioned above.<br>f business. In case I/We have applied to | and I/We undertake to abide by t<br>ok Procedure, and the ITC(HS)<br>any other council, the applicati   |

## 10. Click Save & Next under Declaration at bottom of the Page.

| ace*                                                     | Date*                                                                                                    |
|----------------------------------------------------------|----------------------------------------------------------------------------------------------------|
|                                                          | 17/12/2021                                                                                                    |
| ser Details                                              |                                                                                                    |
| lease lé uses susfile aux set undeted. Disses undete unu | logged in user profile before submitting the application by clicking on your llearname > Drofile in the ten right corner of website ) |

| Name 🖸 :                | Designation 0 : |
|-------------------------|-----------------|
| Email 0 :               | Mobile 0:       |
| Office Address 0:       |                 |
| Residential Address (): |                 |

**11.** System would show the filled application along with documents uploaded under **Application Summary.** Applicant would go ahead with the **signing process by** clicking Sign button.

| You have ticked the box as acceptance of d    | eclaration/ undertaking details. |                       |  |
|-----------------------------------------------|----------------------------------|-----------------------|--|
| Place :                                       | Date : 17/12/2021                | Name :                |  |
| Designation :                                 | Official Address :               | Residential Address : |  |
| Email :                                       |                                  |                       |  |
|                                               | Telephone No. (O) :              |                       |  |
|                                               |                                  |                       |  |
| Total amount to be paid : 400.00              |                                  |                       |  |
|                                               |                                  |                       |  |
| _                                             |                                  |                       |  |
| Sign                                          |                                  |                       |  |
|                                               |                                  |                       |  |
|                                               |                                  |                       |  |
| 12. After that click I                        | Payment for RCMC.                |                       |  |
| Vau have ticked the bay as accentance of decl | avation / undertaking datails    |                       |  |

| Place :                          | Date : 17/12/2021   | Name :                |   |
|----------------------------------|---------------------|-----------------------|---|
| Designation :                    | Official Address :  | Residential Address : |   |
| Email :                          |                     |                       |   |
|                                  | Telephone No. (O) : |                       |   |
|                                  |                     |                       |   |
| Total amount to be paid : 400.00 |                     |                       | 5 |
| Payment For RCMC                 |                     |                       |   |

## 13. Applicant would be directed to the Payment gateway for the payment then click Submit.

| Payment Details                                                      |                                                                              |                                                    |
|----------------------------------------------------------------------|------------------------------------------------------------------------------|----------------------------------------------------|
| Payments made from corporate accounts require addit checker account. | ional approval from Bank portal. It may take 1 - 7 days to reflect in th     | he system based on when approval is given from the |
| Applicant Name                                                       | Applicant Email                                                              | Applicant Address                                  |
| Application Type<br>RCMC V                                           | Service Type Application for Renewal of Registration-cum Membership Certifie | Application Number ARNRCMCRENEW03077945AM22        |
| Application for Renewal                                              | Service Description of Registration-cum Membership Certificate               | Fees Amount ( <b>?</b> )                           |

14. After clicking Submit Applicant will see Payment Response Page with Transaction ID then again click Submit.

| Payment Response       |                | k.                                                                                 |
|------------------------|----------------|------------------------------------------------------------------------------------|
| Payment Transaction ID | Applicant Name | Service Type<br>Application for Renewal of Registration-cum Membership Certificate |
| Response:<br>Success   | Y              | Submit Cancel                                                                      |

## **15.** After **Successful Payment** Applicant will be receiving a **e-Payment** receipt.

| Basic Cher<br>GSTIN<br>Address                          | micals, Pharmaceutic                        | als &Cosmetics El | PC(CHEMEXCIL) |         |                | Total<br>Invoice<br>Invoice<br>Referen | Date<br>No.<br>nce No.     | ₹ 400.00<br>17/12/2021 |                                                                     | Original Cop                |
|---------------------------------------------------------|---------------------------------------------|-------------------|---------------|---------|----------------|----------------------------------------|----------------------------|------------------------|---------------------------------------------------------------------|-----------------------------|
| Exporter N<br>Exporter G                                | ame<br>STIN                                 | Billing Address   |               | Tax li  | nvoice cum Rec | elpt                                   | -                          |                        | Service<br>Application for<br>Registration-ci<br>Certificate<br>IEC | Renewal of<br>Im Membership |
|                                                         |                                             | HSN /             | 1021 T. 12    | CGST    |                | SGST                                   |                            | IGST                   |                                                                     | 125274                      |
| S.NO.                                                   | Free Description                            | Code              | Amount        | Rate    | Amount         | Rate                                   | Amount                     | Rate                   | Amount                                                              | Total                       |
| 1                                                       | Fee Details 2                               |                   | 200.00        | 0.00    | 0.00           | 0.00                                   | 0.00                       | 100.00                 | 200.00                                                              | 400.00                      |
|                                                         | Total                                       |                   | 200.00        | 8       | 0.00           | 1.0%                                   | 0.00                       | <u>.</u> 2             | 200.00                                                              | 400.00                      |
| Total Invoi                                             | ce Value (in figure)<br>ce Value (in words) |                   |               |         |                | R<br>F<br>N                            | 400.00<br>our Hundred Only |                        |                                                                     |                             |
| Total Invoi<br>Reverse Cl<br>Online Payr                | harge (Y/N)<br>ment Details                 |                   |               |         |                |                                        |                            |                        |                                                                     |                             |
| Total Invoid<br>Reverse Cl<br>Online Pays<br>Transactio | harge (Y/N)<br>ment Details<br>on Id        | 1668962           |               | Total A | mount (INR)    |                                        | ₹ 400.00                   | IP                     |                                                                     |                             |

Note: All payments are to be done online. Payment status should be SUCCESS for successful submission.

This is a system generated Tax Invoice cum Receipt and does not require signature.

Abhahek90

# 3. View and Track Submitted e-RCMC Applications.

- 1. Applicant can view his / her Submitted Application from Track Application Status.
- 2. Naviagte to My Dashboard > Submitted Applications.

| भारत सरकार वाणिज्य एवं उद्योग मंत्रालय<br>GOVERNMENT OF INDIA MINISTRY OF COMMERCE / | AND INDUSTRY   |              |                 | Sitemap        | A- A A+       | HelpLine 1800-111-5 | 50   Ask VAHEI   Language 🔻 | 8        | •                    |
|--------------------------------------------------------------------------------------|----------------|--------------|-----------------|----------------|---------------|---------------------|-----------------------------|----------|----------------------|
| विदेश व्यापार महानिदेशालय<br>DIRECTORATE GENERAL OF<br>FOREIGN TRADE                 | Ka<br>Iahotsav | About DGFT 🔻 | Services 🕶      | My Dashboard 🕶 | Regulatory Up | dates ▼ Learn ▼     | Indian Trade Service 🕶      | RTI      | Q () <sup>3103</sup> |
| Track Application Status                                                             |                |              |                 |                |               |                     |                             |          | ^                    |
| Type of scheme *                                                                     |                | Туре         | of sub scheme * |                |               | Status              |                             |          |                      |
| Please Select                                                                        |                | ▼ PI         | ease Select     |                | ~             | Please Select       |                             | *        |                      |
| From Date                                                                            | To Date        | File         | lumber          |                |               | Application Number  |                             |          |                      |
| 17/09/2021                                                                           | 17/12/2021     |              |                 |                |               |                     |                             |          |                      |
| RA Office                                                                            |                | Bran         | ch code         |                |               |                     |                             |          |                      |
| Please Select                                                                        |                | ▼ Pl         | ease Select     |                | •             |                     |                             |          |                      |
| Please Select                                                                        |                | ▼ Pl         | ease Select     |                | ~             | Clear               | All                         | Search O | Search O             |
|                                                                                      |                |              |                 |                |               | Clear               | · All Search <b>Q</b>       |          |                      |

#### 3. Select **Type of scheme** as RCMC

a. **Type of sub scheme** as Application for Issuance of Registration-cum Membership Certificate. and click on **Search.** 

| विदेश व्यापार म<br>DIRECTORATE<br>FOREIGN TR | ाहानिदेशालय<br>E GENERAL OF<br>ADE<br>Amrit Mahote    | Home<br>Sav                  | About DGFT ▼ Services ▼ | My Dashboard 🝷 R            | egulatory Updat | es▼ Learn▼       | Indian Trade Sei | vice 🔻 RTI                              | <b>a</b> D   | 8103 |
|----------------------------------------------|-------------------------------------------------------|------------------------------|-------------------------|-----------------------------|-----------------|------------------|------------------|-----------------------------------------|--------------|------|
| Track Ap                                     | plication Status                                      |                              |                         |                             |                 |                  |                  |                                         | ^            |      |
| Ту                                           | rpe of scheme *                                       |                              | Type of sub scheme      | *                           | St              | atus             |                  |                                         |              |      |
|                                              | RCMC                                                  |                              | ✓ Application for Issu  | ance of Registration-cum Me | mbers 💙         | Please Select    |                  | Ŷ                                       |              |      |
| Fr                                           | om Date                                               | To Date                      | File Number             |                             | A               | plication Number |                  |                                         |              |      |
|                                              | 17/09/2021                                            | 17/12/2021                   |                         |                             |                 |                  |                  |                                         |              |      |
| RA                                           | A Office                                              |                              | Branch code             |                             |                 |                  |                  |                                         |              |      |
|                                              | Please Select                                         |                              | ✓ Please Select         |                             | *               |                  |                  |                                         |              |      |
| <b>owing re</b><br>om Date -                 | e <b>sult for</b> : Applicatio<br>- 17/09/2021 To Dat | n process -><br>e - 17/12/20 | RCMC Application Sub p  | rocess -> Applicati         | on for Issuar   | Clear            | All S            | <sub>earch</sub> <b>Q</b><br>nbership C | ertificate   | 2    |
|                                              | A collection March -                                  |                              | ette Maria la co        | ar etter                    |                 | 1 N              | Search           | n:                                      | A still a st |      |
| SI.NO. ⊺↓                                    | Application Number                                    | Î.                           | File Number             | T↓ File L                   | ate 🗊 Ent       | ity Name         | ŢĻ               | Branch 11                               | Action       |      |
| 1                                            | ARNRCMCAPPLY0307                                      | 7911AM22                     | RCMCAPPLYCHEMEXCIL002   | 251426AM22 16/12            | 2/2021 REL      | IANCE INDUSTR    | IES              |                                         | Action       |      |

b. **Type of sub scheme** as Application for Amendment of Registration-cum Membership Certificate. and click on **Search**.

| विदेश व्या<br>DIRECTO<br>FOREIGI | ापार महानिदेशालय<br>DRATE GENERAL OF<br>N TRADE | zadi <sub>Ka</sub> Horr<br><sup>Irit</sup> Mahotsav | ne About DG | ;FT ▼ Services ▼   | My Dashboard 🕶           | Regulatory Up  | dates ▼ Learn ▼    | Indian Trade Service 🕶 | RTI | Q () <sup>3103</sup> |
|----------------------------------|-------------------------------------------------|-----------------------------------------------------|-------------|--------------------|--------------------------|----------------|--------------------|------------------------|-----|----------------------|
| Track                            | <pre>&lt; Application Statu:</pre>              | S                                                   |             |                    |                          |                |                    |                        |     | ^                    |
|                                  | Type of scheme *                                |                                                     |             | Type of sub scheme | *                        |                | Status             |                        |     |                      |
|                                  | RCMC                                            |                                                     | •           | Application for Ar | nendment of Registratior | n-cum Memt 🔹 🗸 | Please Select      |                        | *   |                      |
|                                  | From Date                                       | To Date                                             |             | File Number        |                          |                | Application Number |                        |     |                      |
|                                  | 17/09/2021                                      | 17/12/202                                           | 1           |                    |                          |                |                    |                        |     |                      |
|                                  | RA Office                                       |                                                     |             | Branch code        |                          |                |                    |                        |     |                      |
|                                  | Please Select                                   |                                                     | ~           | Please Select      |                          | *              |                    |                        |     | 2                    |
|                                  |                                                 |                                                     |             |                    |                          |                | Clea               | r All Search <b>Q</b>  |     |                      |

Showing result for : Application process -> RCMC Application Sub process -> Application for Amendment of Registration-cum Membership Certificate From Date - 17/09/2021 To Date - 17/12/2021

|           |                        |     |                             |     |              |     |                                   |    | S        | earch:            |          |
|-----------|------------------------|-----|-----------------------------|-----|--------------|-----|-----------------------------------|----|----------|-------------------|----------|
| Sl.No. ↑↓ | Application Number     | ↑↓  | File Number                 | †↓  | File<br>Date | ↑↓  | Entity<br>Name                    | ↑↓ | Branch 🏦 | RA<br>∪ Office ↑↓ | Action 1 |
| 01        | ARNRCMCAMEND03078177AN | 122 | RCMCAMENDCHEMEXCIL00251446A | W22 | 17/12/20     | 021 | RELIANCE<br>INDUSTRIES<br>LIMITED |    |          | DGFT(HQ)          | Action - |

**c. Type of sub scheme** as Application for Renewal of Registration-cum Membership Certificate. and click on **Search** 

| विदेश व्यापार महानिदेशालय<br>DIRECTORATE GENERAL OF<br>FOREIGN TRADE | Azadi <sub>Ka</sub><br>Amrit Mahotsav | Home | About DG | FT ▼ Services ▼   | My Dashboard 🕶            | Regulatory Up | odates 🔻  | Learn 🔻   | Indian Trade Service 🕶 | RTI | <b>α</b> Δ <sup>31</sup> | 103 |
|----------------------------------------------------------------------|---------------------------------------|------|----------|-------------------|---------------------------|---------------|-----------|-----------|------------------------|-----|--------------------------|-----|
| Track Application Sta                                                | atus                                  |      |          |                   |                           |               |           |           |                        |     | ^                        |     |
| Type of scheme                                                       | *                                     |      |          | Type of sub schem | e *                       |               | Status    |           |                        |     |                          |     |
| RCMC                                                                 |                                       |      | ~        | Application for R | enewal of Registration-cu | m Members' 🗸  | Please    | Select    |                        | •   |                          |     |
| From Date                                                            | То                                    | Date |          | File Number       |                           |               | Applicati | on Number |                        |     |                          |     |
|                                                                      |                                       |      |          |                   |                           |               |           |           |                        |     |                          |     |
| RA Office                                                            |                                       |      |          | Branch code       |                           |               |           |           |                        |     |                          |     |
| Please Select                                                        |                                       |      | ~        | Please Select     |                           | *             |           |           |                        |     |                          | 2   |
|                                                                      |                                       |      |          |                   |                           |               | I         | Clear     | All Search (           | ٩   |                          |     |

Showing result for : Application process -> RCMC Application Sub process -> Application for Renewal of Registration-cum Membership Certificate File Number - RCMCRENEWCHEMEXCIL00251450AM22

|              |                        |      |                               |    |              |    |                                   |    | Sea       | rch:            |             |
|--------------|------------------------|------|-------------------------------|----|--------------|----|-----------------------------------|----|-----------|-----------------|-------------|
| Sl.No. ↑↓    | Application Number     | ↑↓   | File Number                   | î↓ | File<br>Date | ↑↓ | Entity<br>Name                    | ↑↓ | Branch ↑↓ | RA<br>Office ↑↓ | Action 1    |
| 1            | ARNRCMCRENEW03077945AN | /122 | RCMCRENEWCHEMEXCIL00251450AM2 | 2  | 17/12/20     | 21 | RELIANCE<br>INDUSTRIES<br>LIMITED |    |           | DGFT(HQ)        | Action -    |
| Showing 1 to | 1 of 1 entries         |      |                               |    |              |    |                                   |    |           | Prev            | ious 1 Next |

Showing 1 to 1 of 1 entries

# 4. View Submitted e-RCMC Details in IEC Profile

1. on the Home Page naviagte to Manage Profile

| भारत सरकार वाणिज्य एवं उद्योग मंत्रालय<br>GOVERNMENT OF INDIA MINISTRY OF COMMERCE AND INDUSTRY |        |                         |                                                   | Sitemap                   | A- A A+   HelpLin                                                    | e 1800-111-55 | 50   Ask VAHEI   Language                                                      | - 8 <b></b> -                  |
|-------------------------------------------------------------------------------------------------|--------|-------------------------|---------------------------------------------------|---------------------------|----------------------------------------------------------------------|---------------|--------------------------------------------------------------------------------|--------------------------------|
| विदेश व्यापार महानिदेशालय<br>DIRECTORATE GENERAL OF<br>FOREIGN TRADE                            | Home / | About DGFT <del>-</del> | Services 🕶                                        | My Dashboard 🕶            | Regulatory Updates                                                   | ▼ Learn ▼     | Indian Trade Service 🕶                                                         | RTI <b>Q</b> Д <sup>3103</sup> |
| Home Dashboard Last Login 20-Dec-2021 10:59:26                                                  |        |                         |                                                   |                           |                                                                      |               |                                                                                |                                |
| For Your Action Notifications                                                                   |        | Value                   | IE CODE<br>O<br>of Scrips Appl<br>N<br>DEL Status | ied Value of S<br>Authori | Valid<br>CC Status<br>0<br>Scrips Approved<br>0132<br>sations Issued | EPCG          | e/Modify IEC My IEC<br>ccessed Links<br>Authorisation MEIS<br>SEIS Search Norm | Manage Profile                 |

2. After clicking on Manage Pofile a Dashboard with username along with all the details will be

| भारत सरकार वाणिज्य एवं उद्योग मंत्रालय<br>GOVERNMENT OF INDIA MINISTRY OF COMMERCE AND INDUSTRY |                                      | Sitemap   A- A A+   <sup>Help</sup>      | <sup>Line</sup> 1800-111-550   Ask VAH | El   Language * 🖉 🔭 *                         |
|-------------------------------------------------------------------------------------------------|--------------------------------------|------------------------------------------|----------------------------------------|-----------------------------------------------|
| विदेश व्यापार महानिदेशालय<br>DIRECTORATE GENERAL OF<br>FOREIGN TRADE                            | Home About DGFT • Services •         | My Dashboard 👻 Regulatory Update         | es ▼ Learn ▼ Indian Tra                | ade Service - RTI <b>Q</b> (2 <sup>3103</sup> |
| Home                                                                                            |                                      |                                          |                                        |                                               |
| Dashboard<br>Last Login 20-Dec-2021 15:53:06                                                    |                                      |                                          |                                        |                                               |
| IEC Details RCMC Industrial Registration                                                        | Status Holder Details Export Details | Risk Details Authorisation/Scrips Issued | IEC Lifecycle Summary                  | Authorized Economic Operator (AEO) Details    |
| IEC Details                                                                                     |                                      |                                          |                                        | <b>*</b>                                      |
| IEC Number                                                                                      | PAN Number                           |                                          | Date of Birth / Incorporation          |                                               |
|                                                                                                 |                                      |                                          |                                        | 2                                             |
| IEC Issuance Date                                                                               | IEC Status                           |                                          | DEL Status                             | - 6                                           |
| 12/04/1988                                                                                      | Valid                                |                                          | N                                      |                                               |
| IEC Cancelled Date                                                                              | IEC Suspended Date                   |                                          |                                        |                                               |
| File Number                                                                                     | File Date                            |                                          | DGFT RA Office                         |                                               |
| MUMIECPAMEND00100372AM22                                                                        | 19/09/2021                           |                                          | RA MUMBAI                              |                                               |
| appeared                                                                                        |                                      |                                          |                                        |                                               |

- 3. Click on RCMC to view the e-RCMC details in the IEC profile
- a. User can Copy the e-RCMC details by clicking on Copy button
- b. User can get e-RCMC details in Excel sheet by clicking on Excel button.
- C. User can get e-RCMC details in **CSV format** by clicking on **CSV button**.
- d. User can Print e-RCMC details by clicking on Print button.

| Dashboard<br>Last Login 20-Dec-2021 15:53:06 |                             |                                |                                               |                  |              |                                             |                       |                          |                  |       |
|----------------------------------------------|-----------------------------|--------------------------------|-----------------------------------------------|------------------|--------------|---------------------------------------------|-----------------------|--------------------------|------------------|-------|
| IEC Details RCMC Industrial Registration     | Status Holder Details       | Export Details                 | Risk Details                                  | Authorisation/Sc | rrips Issued | IEC Lifecycle Summa                         | ry Authori            | zed Economic Op          | erator (AEO) De  | tails |
| IEC Details                                  |                             |                                |                                               |                  |              |                                             |                       |                          |                  | ~     |
| RCMC                                         |                             |                                |                                               |                  |              |                                             |                       |                          |                  | *     |
| Copy Excel CSV PDF Print                     |                             |                                |                                               |                  |              |                                             |                       |                          | ADD              | I     |
| Sl.<br>No. ↑↓ RCMC Number                    | lssue lssi<br>↑↓ Date ↑↓ Au | Pro<br>ue Fo<br>thority ↑↓ Rea | oducts<br>r Which<br>gistered 11              | Expiry<br>Date   | Status †     | Exporter<br>Type î↓                         | Validity<br>Period 11 | Status<br>From<br>EPC 11 | Edit /<br>Delete | R     |
| 1                                            | 18/06/2021                  | AP<br>Pro                      | 'EDA<br>oducts                                | 30/03/2022       | Active       | Merchant<br>Cum<br>Manufacturer<br>Exporter | 285                   | Ν                        |                  |       |
| 2                                            | 26/04/2019                  | PVI<br>LLC<br>Pol<br>Ter       | C HDPE<br>DPE PP<br>lyethylene<br>rephthalate | 31/03/2024       | Active       | Merchant<br>Cum<br>Manufacturer<br>Exporter | 1801                  | N                        | 1211             |       |